AccuPay®

# AccuPay After-the-Fact Payroll Instruction Guide

Revision Date: October 2022

This Guide contains detailed Data Sheet instructions for AccuPay's After-the-Fact Payroll System. There are separate Guides for our 1099 System, our Corrected Return Service and WinRX (AccuPay's FREE software for use in keying and transmitting returns directly to AccuPay from your office).

The current version of all AccuPay Guides can be obtained from our website <u>www.accupayonline.com</u>.

**Note:** This Guide is not intended to be legal, accounting, tax or other professional advice. In accordance with your Services Agreement, AccuPay provides printing, computing, and selected E-filing services only.

© AccuPay 2022

# Table of Contents

| 5                                                                    |
|----------------------------------------------------------------------|
| 5<br>5<br>6<br>6<br>7                                                |
| 8                                                                    |
|                                                                      |
| 10                                                                   |
|                                                                      |
|                                                                      |
| 12<br>12<br>13<br>13<br>14<br>14<br>14<br>14<br>14<br>14<br>14<br>15 |
|                                                                      |

| CHANGING PROFORMAED DATA SHEETS                                                                                                    |                                                          |
|----------------------------------------------------------------------------------------------------|----------------------------------------------------------|
| DATA SHEET A – EMPLOYER INFORMATION                                                                                                    |                                                          |
| RECORD 0 – CURRENT QUARTER<br>RECORD 1 - CALIFORNIA<br>RECORD 3 – EMPLOYER NAME & ADDRESS; RETURN LEVEL OPTIONS<br>RECORD 4 – TAX ID NUMBERS<br>RECORD 5 – TAX RATES<br>STATE CODES<br>RECORD 6 – FORM 940                                                                   | 17<br>17<br>18<br>20<br>22<br>22<br>22<br>22<br>22<br>22 |
| RECORD 7 – FORM 943<br>RECORD 8 – FORM 941 DAILY LIABILITIES<br>RECORD 9 – PAID PREPARER<br>APAY USE – ACCUPAY USE AREA<br>W-2 ONLY SERVICE                                                                                                    |                                                          |
| DATA SHEET A1 – SUPPLEMENTAL YEAR END EMPLOYER INFORMATION                                                                                                    |                                                          |
| DATA SHEET A2 – FORM 945 & FORM 943                                                                                                    |                                                          |
| DATA SHEET B – EMPLOYEE INFORMATION                                                                                                    |                                                          |
| WAGES WITHHELD FEDERAL AND STATE INCOME TAX WITHHELD SOCIAL SECURITY, MEDICARE AND SDI Social Security Tips MEALS AND LODGING QUALIFIED PENSION PLAN DELETE EMPLOYEE OPTION WAGE EXEMPT CODES CALIFORNIA PIT WITHHOLDING FOR 1099 R RECIPIENTS EMPLOYEE ADDRESS OUTSIDE U.S. |                                                          |
|                                                                                                    | 41                                                       |
| DEFERRED COMPENSATION ARRANGEMENTS<br>OTHER COMPENSATION, SICK PAY, ETC.<br>SUBJECT WAGES OVERRIDES<br>DESIGNATED ROTH CONTRIBUTIONS                                                                                                    |                                                          |
| DATA SHEET D – EMPLOYEE W-2 INFORMATION                                                                                                    | 45                                                       |
| W-2 Box 12 Group Term Life Ins., Business Expenses, HSA, MSA, etc<br>Allocated Tips, Dependent Care, Miscellaneous W-2 Items                                                                                                    |                                                          |

© AccuPay 2022

| STATI ITORY EMPLOYEES                                                               | 48 |
|-------------------------------------------------------------------------------------|----|
|                                                                                     |    |
| USEFUL CHECKLISTS AND SPECIAL SITUTIONS                                             | 49 |
| QUARTERLY PROCESSING – CHECKLIST OF COMMONLY REQUIRED ENTRIES                       | 49 |
| FIRST QUARTER REMINDERS – CHECK THESE ITEMS BEFORE PROCESSING FIRST QUARTER RETURNS | 50 |
| Fourth Quarter Reminders – Check these items BEFORE processing 4th quarter returns  | 51 |
| NEW EMPLOYER CHECKLIST                                                              | 52 |
| CHECKLIST FOR ADDING NEW EMPLOYEES TO AN EXISTING EMPLOYER                          | 54 |
| HOUSEHOLD EMPLOYEE'S FICA AND SDI PAID BY EMPLOYER                                  | 54 |
| STATE WAGES DIFFERENT FROM FEDERAL WAGES – HOW TO ENTER                             | 55 |
| Health Insurance Premiums for 2% S Corp Shareholder/Employee – how to enter         | 55 |
| WAGE EXEMPT CODES – COMMON USES                                                     | 56 |
| APAY USE AREAS ON DATA SHEET A                                                      | 57 |

## **ADMINISTRATIVE**

## **How to Contact Us**

| Website:                | www.accupayonline.com                                   | Email: | tech@accupayonline.com                      |
|-------------------------|---------------------------------------------------------|--------|---------------------------------------------|
| Phone:                  | (925) 945-1660                                          | FAX:   | (925) 945-6544                              |
| Address:                | 20422 Beach Blvd Ste. 345<br>Huntington Beach, CA 92648 | Mail:  | P.O. Box 8457<br>Huntington Beach, CA 92615 |
| <b>Online Supplies:</b> | www.accupayonline.com                                   |        |                                             |

## **Service Agreement**

You must have a current Service Agreement (Contract) in order to process returns with AccuPay. All Contracts are effective from the date of acceptance by AccuPay through the end of February of the following year as stated on your original Contract.

The Contract may be renewed each year upon payment of the annual renewal fee. See your Contract for details or call us at (925) 945-1660. Renewal packages are automatically sent to all active accounts in early November; prior to the Contract expiration date.

## **Customizing Your Account**

Your account information, Name, Address, Phone, etc. is maintained in AccuPay's Masterfile. You may customize several items in your Masterfile. These features are normally set up when you establish your account but they can be changed at any time.

Ship Method (How you receive your completed returns back from AccuPay). The following delivery options are available:

Mail

UPS Ground

- Print Back (PDF)
- Hold for Pickup

Note: You may request special shipping for any one return (different address, method, etc). See Ship Method in Data Sheet A instructions.

**Client Letter:** Every return includes a letter which details filing instructions that can be given to your client. The printed letter includes a page border and your return address. Some accounts may wish to photocopy the client instruction letter onto letterhead stock. If you wish to do this, your account can be set up to eliminate either the page border, or both the page border and the return address. To see an example of the client letter, view the sample return on our website.

#### W-2 Options: Two Masterfile options are available.

- **Default E-file**: You may request that AccuPay file all of your year-end W-2s electronically. With this option, you may still request paper forms for filing with the Social Security Administration (SSA) for selected returns. Form W-2 E-filing is a FREE service.
- **Default Paper**: You may request that AccuPay produce paper W-2s for filing with SSA for all of your returns. With this option, you may still request E-filing for selected returns.

See **Electronic W-2 Filing** more information.

**E-file DE-9 and DE-9C Option:** You may authorize AccuPay to E-file the quarterly California DE-9 and DE-9C Wage Reports and Reconciliation Return directly with the Employment Development Department. This service is available for any timely filed quarterly return. See **E-filing for California Reports** for more information.

**Final Deposit:** Your account may be set up to show any computed balance due as a final deposit for all federal employment tax returns even if the amount due is below the deposit threshold.

## **Billing Policy**

AccuPay Services are billed according to the Fee Schedule furnished with your contract. Any revisions to the Fee Schedule are published prior to the contract renewal period each year. Statements detailing all current charges and credits are mailed at the end of each monthly billing cycle. No statements are mailed if there are no charges to your account for the month.

If you have inquiries about our Billing Policy or questions about your account, please call (925) 945-1660. Payment is due upon receipt of statement. Any balance as of the first of the following month is subject to a late charge of 1.5% per month.

## **Privacy Statement**

AccuPay holds all information submitted by our customers as confidential. This includes all client return data as well as any information you furnish to us in setting up your account.

AccuPay does not disclose any non-public personal information to any third party except as authorized by our customers in the form of electronic filing agreements.

Access to non-public personal information is limited to those AccuPay employees who need the information to provide AccuPay processing and computing services.

Any documents or electronic media containing non-public personal information that is not returned to our customers is shredded before disposal.

## **Processing Schedule**

Daily processing (Monday through Friday) for returns is available during all months. Saturday processing (for expedite PrintBack) is available in January, April, July, and October.

Processing schedules are published quarterly in the AccuPay bulletin. You can also check our website, <u>www.accupayonline.com</u> for the current processing calendar.

## **PROCESSING RETURNS**

This section provides an overview for processing returns with AccuPay.

## **Original Payroll Returns**

There are three ways to submit returns for processing:

### **Data Sheets**

These are custom forms designed for data entry by AccuPay. Data Sheets supplies are available on our website.

Assembling returns:

- Data Sheet A
- Data Sheet A-1, if applicable
- Data Sheet A-2, if applicable
- Data Sheet B (assemble all B sheets together)
- Data Sheet C, if applicable (assemble all C sheets together)
- Data Sheet D, if applicable (assemble all D sheets together)

Attach any notes addressed to AccuPay on top of Data Sheet A.

FAX (925-945-6544), email, or mail completed Data Sheets to the Processing Center.

**Note:** if you FAX or mail returns in a group, AccuPay will endeavor to ship all of the returns in the group back to you in the same package which will save on your overall shipping costs.

### WinRX

This is FREE software that allows you to key returns in your office. Electronic proformas are made available at the start of each quarter so that you key only the current quarter information. Returns processed using WinRX software are eligible for discounts on quarterly processing fees. New returns may also be entered using WinRX. See <u>WinRX Software</u> for more details.

### **Alternative Formats**

For large returns (over 100 employees), AccuPay can process Excel spreadsheet files. Call (925) 945-1660 for the current format and available pricing discounts.

**Note:** If you have internal reports that duplicate the wage information reported on data sheets, you may be able to submit these reports in lieu of our data sheets. Contact AccuPay for more details.

## **Receiving Your Returns Back from AccuPay**

Completed returns are sent to you using the Shipping Method in your Masterfile. The actual cost of shipping returns will be charged to your account. See **Customizing Your Account** earlier.

You may selectively override your normal shipping method for specific returns. A special handling fee will apply if the shipping department must handle the return outside the normal shipping process. For more information on overriding your ship method, see <u>Ship Method</u> in the Data Sheet A instructions.

**Print Back Service** allows you to print PDF returns in your office. AccuPay will calculate and produce a file that can be downloaded using our "GetPrintBack" desktop software. You can view it and print it using free ADOBE software. There are no forms to load.

See **<u>Print Back Service</u>** under **Additional Services** for more information.

## **Reprocessing Returns**

You may REPROCESS a return to change or correct a current quarter return as long as the original return has not been filed (either E-filed or via paper). Changes to a prior year return or to a return that has already been filed requires a corrected return instead.

**WinRX returns**: Simply make the changes in your office and retransmit the return. AccuPay will recognize the second transmission as a reprocess. If the original return was submitted via WinRX, then the reprocess must also be submitted via WinRX.

**Data Sheet returns**: If the original processing was keyed by AccuPay, then you can request a reprocess by either **telephoning your changes** or by resubmitting the data sheets with changes noted.

If you fax or email a reprocess, CIRCLE your desired changes so they are clearly identified. Include your name and contact number in case we have questions.

For telephone reprocesses, please have the following information available:

- Your account number
- The employer number for the return
- Identify the changes by Data Sheet and, if applicable, Employee Number.

## **ADDITIONAL SERVICES**

## WinRX Software

WinRX is our custom software that allows you to key returns in your office and transmit them via the internet to AccuPay for processing. This easy to use program is available at no charge. AccuPay provides electronic proforma files at the start of each tax period so you only key current quarter information. Payroll returns receive a discount on quarterly processing fees from our regular pricing. Additionally, WinRX returns with 25 or fewer employees qualify for \$5.00 (\$10.00 if W-2s are produced) reprocess charges.

## **Print Back Service**

**Print Back Service** allows you to print returns in your office. AccuPay will calculate and produce a file that can be downloaded using our "GetPrintBack" desktop software. You can view it and print it using free ADOBE software. **There are no forms to load.** 

Generally, returns submitted via WinRX by 5:00 PM on regular business days are ready for download by 8:00 AM the next business day.

For WinRX software users, an **ExpEDITE** service is also available. Generally, returns transmitted via WinRX by 9:00 PM during regular business days are ready for download within 2 hours.

See our website, <u>www.accupayonline.com</u> for current Print Back processing schedules.

You must sign up for this service by contacting AccuPay.

## **Electronic W-2 Filing**

AccuPay can produce 'Red' paper W-2s or E-file W-2s with the Social Security Administration. This service is FREE but you must authorize AccuPay to act as your Transmitter. You can setup your account so that W-2s for all returns that qualify are automatically E-filed. See <u>Customizing Your</u> <u>Account</u> earlier.

This service is available during year-end processing only. Returns must be submitted for processing after January 1 and before the annual AccuPay E-filing deadline, generally mid-March. Returns submitted for processing at other times will automatically receive paper W-2s.

**Edits:** All returns selected for E-filing must pass a series of edits to ensure that the data being transmitted is complete. Returns with incomplete employer information will NOT be E-filed. Too many invalid or missing employee social security numbers or incorrect social security or Medicare withholding calculations will also cause a return to fail E-filing edits. If a return fails E-file edits, paper W-2s will be produced in lieu of E-filing.

## **E-filing for California Reports**

AccuPay can file the quarterly California DE-9 and DE-9C Wage Report and Reconciliation Return directly with the Employment Development Department. This service is available for any timely filed quarterly return. You must authorize AccuPay to act as your Transmitter. See **Customizing Your Account** earlier.

E-filing for DE9 and DE9C is selected on a return by return basis.

As with W-2 E-filing, DE9 and DE9C returns must pass a series of edits to ensure complete data.

## **Corrected and Amended Returns**

If a prior quarter or prior year return must be changed, AccuPay offers the following corrected return services:

| Form 941-X to correct a previously filed Form 941. | Form 944-X to correct a previously filed Form 944. |
|----------------------------------------------------|----------------------------------------------------|
| Form 943-X to correct a previously filed Form 943. | Form W-2c & W-3c to correct previously filed W-2s  |

California Form DE-9ADJ to report corrections to quarterly DE-9 and DE-9C Wage Reports and Reconciliation Returns.

Corrected 1099 Service to correct previously filed Information Returns.

See the separate Correcting Payroll Returns Guide and Correcting 1099 Returns Guide for more details.

## **Information Return Services**

AccuPay also offers Information Return service, including federal and California E-filing for:

Form 1099-NEC Nonemployee CompensationForm 1098 Home Mortgage InterestForm 1099-DIV Dividends and DistributionsForm 1099-MISC Miscellaneous IncomeForm 1099-R Retirement DistributionsForm 1099-INT Interest IncomeForm 1099-S Real Estate Transactions.Form 1099-K Payment Card and Third Party Network Transactions

See the separate **1099 Instruction Guide** for more details.

## **Prior Year Returns (Late Returns)**

Prior year returns for the two immediately preceding tax years are available. Contact AccuPay regarding the availability of earlier returns.

## **GENERAL DATA SHEET INSTRUCTIONS**

This section provides general information about filling out Data Sheets.

## What are Data Sheets?

AccuPay input forms are referred to as data sheets.

Each item of data is identified by referring to:

- Data sheet name .
- Record number (if present) -
- Box number (if present ) or
- Box description.

Record numbers are used only on Data Sheet A and are identified by numbers of through '9' along the left margin.

## **Account Number and Employer Number**

In the center of the upper margin of each data sheet there is a space to enter your account number and an employer number.

```
Acct. 8718 006
```

0:2:6

12th Day - 3rd Mth

3

E.T.T.

941 Monthly Liabilities 1st Month

980:5

Ente

05/12/11 Acct.

No.

S.U.I.

941 - Current Quarter

944 - Total for the Year

3092.2

2nd Month

3

1st Month

3

0:0:1:8

3rd Month

З

A ACCUPAY "

Current

Quarter

California

941

or

944

2 Form

EMPLOYER INFORMATION

Number of

Employees

This Quarter

California Tax

Deposits This Quarter

Form 941 or Form 944

Deposits

The 4-digit account number is assigned to you by AccuPay.

The employer number is a unique 3-digit employer number from 001 through 999 assigned by you. When discussing a return with AccuPay, you will always refer to the account number and the employer number.

Do not reassign employer numbers. This is true even if an employer goes out of business before the end of the year. Once assigned, an employer number may not be reassigned. Prior to each quarter's processing, you will receive a listing of all of your employers along with their respective employer numbers. Consult this list BEFORE assigning employer numbers to new employers. Employers NOT processed in fourth quarter are automatically dropped from your listing of employer numbers for first quarter and thus may be reassigned to a new employer.

## **Input Field Sizes and Values**

**Alpha field lengths** are defined on the data sheets. Abbreviate where needed to fit within the allowable number of characters.

State Names: Use 2 character USPS abbreviations for state names.

**ZIP codes**: Use 5-digit number. Extended ZIP codes are optional for the employer address.

**Money**: All monetary entries must be in dollars and cents. Do not enter the decimal point. Dotted lines are provided on the data sheets to differentiate the dollars and cents columns.

Do not use commas, dashes or tick marks. **Do not use a dash when you mean zero.** 

With the exceptions noted below, AccuPay will handle monetary entries of up to ten (10) digits, including cents.

On Data Sheet B, the following fields are exceptions to the 10-digit rule:

Field DefinitionField LimitSoc. Sec. Tax6 digitsMedicare Tax8 digitsCalif. SDI6 digitsTips7 digitsMeals & Lodging8 digits

On Data Sheets C & D all monetary entries are limited to eight (8) digits, including cents.

## **Employer Identification Numbers**

Employer related identification numbers are generally entered with applicable hyphens.

Visit <u>www.irs.gov</u> and search for "EIN online" for a link that allows for online application for Employer Identification Numbers. For California state account number information, visit <u>www.edd.ca.gov</u> and search for "EZREG".

47 333 - 4567 - 1 Primary State ID No.

94-1234567

Federal

Note: AccuPay does not recommend filing returns without proper Federal and State ID numbers.

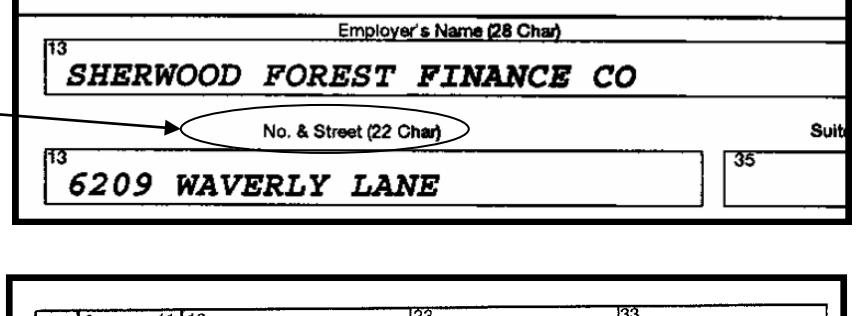

| Α | 10                | 10 000 00 | 1440:00              | 370 95    |
|---|-------------------|-----------|----------------------|-----------|
|   | TPQ 🕨             | 30000:00  | 4320:00              | 1112:85   |
|   | 8 11 13<br>EMP NO | Wages     | <sup>3</sup> Fed W/H | State W/H |

## **Employee Social Security Numbers**

Enter social security numbers WITHOUT hyphens. Dotted lines are provided to define the format. If an employee's SSN is not known, leave the field blank. Do not enter zeroes, 123456789, or alpha descriptions. SSNs that begin with 8 or 9 are never valid.

Note: Too many missing or invalid social security numbers will prevent E-filing of W-2s.

## **Letter and Number Codes**

Specific letter and number codes are used to trigger certain computations, services or conditions.

Use only those codes defined by AccuPay. Specific codes not defined in this manual may be defined in AccuPay bulletins in response to changes in payroll reporting requirements.

## **ACCUPAY Use Areas**

Some areas of the data sheets are used by AccuPay for internal processing purposes or to handle last minute reporting requirement changes. These areas are identified as: **Apy Use**.

Unless instructed via AccuPay bulletins or in this Guide, do not enter data in these areas.

## **TPQ Lines – Total Prior Quarter Lines**

Wage and tax information is entered on two lines for each employee on Data Sheets B and C.

TPQ lines represent the totals for this employee for all previous quarters in this calendar year. These narrower lines are placed above the current quarter information. AccuPay automatically computes and updates these lines each quarter.

The current quarter data is entered below each TPQ line. If you add a new employer to AccuPay in any quarter other than Quarter 1, TPQ lines must be completed manually for the initial processing. These lines will automatically be updated for subsequent quarters.

EMP NO

TPO 🕨

Α

Wages

<sup>13</sup>Social Security No.<sup>21</sup> 563 80 2295

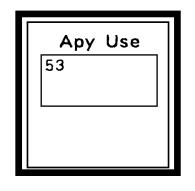

State W/H

| 30000:00 4320:00  | 1112:85 |
|-------------------|---------|
| 10 000 00 1440 00 | 370 95  |

Fed W/H

## **EMPLOYEE NUMBERS – Assigning, Changing, Deleting**

Assign an employee number between `1' and `9998' to each employee on a return.  $\hfill \hfill \hfil$ 

**Employee numbers may be reassigned in the first quarter only.** If a previously used employee number is to be assigned to a new employee for the new calendar year, draw a line through the preprinted employee information for that number and write the new employee information just above it. Be sure to complete all applicable columns.

| Ì |   | 8 11 13<br>EMP NO | Wages    | Fed W/H | State W/H |
|---|---|-------------------|----------|---------|-----------|
|   |   | TPQ 🕨             | 18000.00 | 4500:00 | 600:00    |
|   | A | 40                | 6500 00  | 1650:00 | 229 50    |

If an employee is not expected to receive any compensation during the new calendar year, and the number is not going to be reassigned to a new employee, you may delete the employee. See **Data Sheet B** instructions, **Deleting an Employee**. DO NOT delete employees who received any current year compensation, even if they no longer work for the employer. Their prior quarter wage data is used in year-end calculations and in preparing W-2s.

## **Changing Proformaed Data Sheets**

With each return processed, you will receive a set of updated proformaed data sheets for use in next quarter's processing.

If you need to change proformaed data, draw a line through the data and enter the new data. If space does not permit entering the revised data in the same box, use an arrow drawn to the box where the revised data belongs.

**Note:** If you change money amounts that could affect deposit or liability information previously reported you may need to file corrected reports for the changes to prior quarters. See the <u>Correcting Payroll Returns Guide</u> for more details.

## **Proof Totals**

Employee Number 9999 may be used to enter proof totals for all Data Sheets B, C and D data. Use of this feature is strongly encouraged as a tool for checking returns.

Enter "9999" as the employee number. Total all current quarter employee data for each column and list it under the appropriate heading.

Note: Proof totals can be entered in the TPQ area too.

Enter proof totals on the employee line below the last employee listed. Use an additional data sheet if necessary.

|   | ĚMP NÖ | Wages     | Fed W/H  | State W/H |
|---|--------|-----------|----------|-----------|
|   | TPQ 🕨  | → 3350:25 | • 410:00 |           |
| A | 10     | 6825.50   | 250.00   | - 158.25  |

|   | c |       | 28/50.00 | 3000.00 | 300.00  |
|---|---|-------|----------|---------|---------|
|   | Ŭ | 30    | 17500:00 | 1750:00 | 437 50  |
| Ì |   | TPQ 🕨 | 1000.00  |         |         |
|   | D | 40    | 725 00   |         |         |
|   | _ | TPQ 🕨 |          |         |         |
|   | E | 9999  | 5372500  | 5300.00 | 1325 00 |
|   |   | TPQ 🕨 |          |         |         |
|   | F |       | :        | :       |         |

| A AC                       | CUPAY <sup>®</sup><br>R INFORMATION                          | Acct.<br>No.                                                     |                                                   |                                              | Apy<br>Use                   |                                              | Name:<br>Telephone          | N.                                                                        |                                            |                                       |                             | F                                                          | "X" If<br>Reprocess                                                                                                    |                |
|----------------------------|--------------------------------------------------------------|------------------------------------------------------------------|---------------------------------------------------|----------------------------------------------|------------------------------|----------------------------------------------|-----------------------------|---------------------------------------------------------------------------|--------------------------------------------|---------------------------------------|-----------------------------|------------------------------------------------------------|----------------------------------------------------------------------------------------------------|----------------|
| Current<br>Quarter         | Number of<br>Employees<br>This Quarter                       | th 2nd Month                                                     | 3rd Month 12<br>9<br>4<br>1                       | th Day - 3rd Mth<br>Fin<br>En                | al Wages<br>Paid<br>ter Date | Terminated Emplo                             | er Cont<br>E = Co<br>C = Co | idential Options<br>nfid E-File Rpts<br>infid Pkg & Rots<br>No PrintBack) | Ship Method                                | (8 Char) Printt                       | prof                        | orma E-file<br>"M"=<br>"Yes "P"=I                          | Fourth Qtr Onl<br>W-2<br>E-file<br>Paper                                                                                                    | y<br>V-2<br>vc |
| California                 | California Tax<br>Deposits<br>This Quarter                   | S.U.I.                                                           |                                                   | E.T.T.                                       |                              | S.D.I.                                       | s                           | tate W/H                                                                  | DE-9/9C<br>Q = E-file<br>S = Suppress      | DE-34<br>Print<br>Enter "X*           | DE-9<br>Roundii<br>Enter *  | ng C<br>R'                                                 | DE88<br>Deposit<br>Date                                                                                                    |                |
| Form<br>941<br>or<br>944   | 94<br>Form 941 or<br>Form 944<br>Deposits                    | I - Current Quarter                                              | 941 Month<br>1st                                  | ly Liabilities<br>Month                      | 2nc                          | I Month                                      | Me<br>F941                  | no: Prior Qtr<br>Overpayment                                              | 944 Filer<br>Enter<br>"X"                  | Seasonal<br>941 Filer<br>Enter<br>*X* | Depos<br>Date<br>Lette      | Mth Day<br>sit<br>in :<br>er :                             | Overpayment Option<br>Blank = Refund<br>"X" = Apply to next<br>"S" = Suppress line                                                          | ı<br>Qtr.      |
|                            |                                                              |                                                                  | Employer's                                        | Name (28 Char)                               |                              |                                              | _                           |                                                                           | Ţ                                          | rade Name (40 Char)                   |                             |                                                            |                                                                                                    |                |
| Employer<br>Name           |                                                              | 012. ANTONIO                                                     |                                                   |                                              | 6.857750 - 125               | ala kur Minecese                             |                             |                                                                           | entry tobatent we                          |                                       |                             |                                                            | 9 91277627-X046663                                                                                                    | F = foreign    |
| &<br>•                     |                                                              | No. & Stree                                                      | t (22 Char)                                       |                                              | Suite, E                     | Ildg., Room (15 Ch                           | r)                          |                                                                           | City (22 Char)                             |                                       |                             | State ZIF                                                  | P Ext. ZIP                                                                                                    | address        |
| Address                    |                                                              | 82 67                                                            |                                                   |                                              |                              | 1000 000                                     |                             | 11 01 152                                                                 | Fire Denteit                               |                                       |                             |                                                            |                                                                                                    |                |
|                            | Filing Labels<br>"S" = NO                                    | Employee<br>Labels<br>Enter "X"                                  | FICA/SDI Optic<br>"X" = Adjust<br>"A" = Actual on | W-2 Mask<br>Emplo<br>Ent                     | ssN on<br>yee W-2<br>er "X"  | Balance Due<br>"X" = Force P<br>"F" = Force  | yment Ma<br>eposit          | " = AccuPay<br>ils Employee<br>W-2 Copies                                 | "F" = Federal<br>"S" = State<br>"B" = Both | Deposit<br>State                      | Pa                          | uppress 3rd<br>rty Designee<br>Enter "X"                   | Suppress 941/<br>Reconcillatio<br>Enter "S"                                                                                                 | n              |
| Tax ID                     | (1                                                           | 0 Char. Include Dash)                                            |                                                   | Primary                                      | (18 Char. In                 | clude Dashes)                                |                             | Secondary                                                                 | (18 Char. In                               | clude Dashes)                         |                             | En<br>Household                                            | nployer's SSN (no das                                                                                                    | nes)           |
| lumbers                    | Federal<br>ID Number                                         |                                                                  |                                                   | State ID<br>Number                           |                              |                                              |                             | State ID<br>Number                                                        |                                            |                                       |                             | Employer<br>Only (9 char)                                  |                                                                                                    |                |
| Tax<br>Rates               | Primary<br>State<br>Code                                     | Secondary<br>State<br>Code                                       | Total Prior O                                     | Primary<br>State SUI<br>Rate                 |                              | Calif. E<br>Rate                             | T                           | Secondary<br>State SUI<br>Rate                                            | and Ouerter                                | Other<br>Rate                         | •                           | Employe<br>"1" = No<br>"2" = Sta<br>"3" = Sta<br>"4" = Fer | r Type on W-3 (if appl<br>on government 501(c)<br>ate/local gov't NON 50<br>ate/local gov't 501(c)<br>deral government<br>940 Overpayment ( | cable)<br>1(c) |
| Form<br><b>940</b>         | FUTA<br>Deposits                                             |                                                                  |                                                   |                                              | Quarte<br>FUTA<br>Liabiliti  | es                                           |                             |                                                                           |                                            |                                       | Juarter                     |                                                            | Blank = Refund<br>"X" = Apply to nex<br>"S" = Suppress lin                                                                                  | t Yr.          |
| Form<br><b>943</b>         | Farm ONLY<br>FICA Option                                     | "X" = Farm Employe<br>"R" = Refund excess<br>"A" = Adjust Form S | r<br>SFICA<br>143                                 | "X" If Form 940<br>Required for<br>this Farm |                              | Number of Farm<br>Employees on<br>March 12th |                             | Total Form<br>Deposits<br>the Yea                                         | 943<br>for<br>ar                           | :                                     | Deposi<br>Due Da<br>(Mth/Da | it<br>te                                                   | 943 Overpayment:<br>"X" = Apply to nex<br>"S" = Suppress lin                                                                                | t Yr.          |
| Form                       | MTH DAY                                                      |                                                                  | MTH DAY                                           | LIABILIT                                     | ( <u>;</u>                   | MTH DAY                                      | LIABI                       | ITY '                                                                     | MTH DAY                                    | LIABILITY                             | ;                           | MTH DAY                                                    | LIABILITY                                                                                                    |                |
| Record                     |                                                              | 1                                                                |                                                   |                                              | ÷                            |                                              |                             | ÷                                                                         |                                            |                                       | į                           |                                                            |                                                                                                    | :              |
| of                         |                                                              |                                                                  | :                                                 |                                              |                              | :                                            |                             | :                                                                         | :                                          |                                       | ;                           |                                                            |                                                                                                    |                |
| Daily<br>Liability         |                                                              | <u> </u>                                                         |                                                   |                                              |                              |                                              |                             |                                                                           | :                                          |                                       | ;                           |                                                            |                                                                                                    | ÷              |
|                            | :                                                            | ;                                                                |                                                   |                                              |                              | :                                            |                             |                                                                           | :                                          |                                       | 1                           |                                                            |                                                                                                    |                |
| (Complete<br>only if       |                                                              |                                                                  |                                                   |                                              | ÷                            |                                              |                             |                                                                           | :                                          |                                       |                             |                                                            |                                                                                                    |                |
| Form 941<br>Schedule B     | · ·                                                          | :                                                                | ;                                                 |                                              |                              |                                              |                             |                                                                           |                                            |                                       |                             |                                                            |                                                                                                    |                |
| s required)                |                                                              | :                                                                | :                                                 |                                              |                              |                                              |                             | :                                                                         | :                                          |                                       | 1                           |                                                            |                                                                                                    |                |
| Employer<br>W-3<br>Contact | Name                                                         |                                                                  |                                                   | Phone #                                      |                              | Ext.                                         | Fax #                       |                                                                           | Email                                      |                                       |                             |                                                            |                                                                                                    |                |
| 0 Paid<br>Preparer         | "X" to complete Paid<br>Preparer Section or<br>Federal Forms | "S" if prepar<br>self-employ                                     | er is ved                                         | PTIM                                         | 1                            |                                              |                             | Prepare<br>(31 Ch                                                         | er's Name<br>haracters)                    |                                       |                             |                                                            |                                                                                                    |                |
| Apay                       | •                                                            | в                                                                | :                                                 | <b>^</b>                                     | n                            | :                                            | F                           |                                                                           | F                                          | :                                     | 6                           |                                                            |                                                                                                    |                |

## © AccuPay 2022

## **DATA SHEET A – EMPLOYER INFORMATION**

**Overview:** Use Data Sheet A to enter employer return level information. Use one Data Sheet A for each employer. If this is a new employer without a proforma, complete the Account Number and Employer Number in the top margin.

Note: If there is a change in either the account number or the employer number, the entire return will be treated as a new return.

### **RECORD 0 – Current Quarter**

**Number of Employees This Quarter**: Enter the number of employees employed in the primary state for the pay period that includes the 12th day of each month.

**Form 941 Number of Employees:** Enter the total number of employees for the pay period that includes 12th day of the 3rd month of the current quarter (March 12, June 12, September 12, or December 12).

**Terminated Employer:** If an employer's business terminates <u>before</u> year-end, enter the date that the final wages were paid. During quarters 1, 2, and 3, any entry here will trigger the printing of all year-end reports, including W-2s.

#### **Confidential Handling:**

|   | Enter a "C" if Confidential Packaging is desired. Return will be shipped in a separate package marked "CONFIDENTIAL."<br><b>Note:</b> Any request for PRINT BACK Service will be ignored if "C" is entered. Return will be automatically printed and                           |
|---|----------------------------------------------------------------------------------------------------|
| C | shipped from the Processing Center.<br><b>Note:</b> Any returns using this feature should be sent or faxed to AccuPay SEPARATELY so they do not get shipped in<br>a group with your other returns. WinRX users should transmit <b>confidential</b> returns separately as well. |
| Е | Enter "E" if mask confidential information on any E-file confirmation reports. This does NOT affect Print Back Service                                                                                                    |
|   | requests.                                                                                                    |

**Ship Method:** This is an override box and will replace your Masterfile shipping for this return. Use it ONLY if you want this return shipped OTHER than by the shipping method in your Masterfile.

For example, enter HOLD or MAIL or UPS or SEE NOTE (use when attaching a note requesting a different delivery address). If this box is used, a Special Handling fee may be charged.

**Print Back:** Enter "S" to request Print Back service for this return. You must be signed up for Print Back in order to utilize this service. See <u>Print</u> Back Service for more information.

**Note:** It is not necessary to complete this box if your Masterfile ship mode is already set up for Print Back as your default.

**Alphabetize Proforma:** Employee's are normally printed in employee number order on the proforma. Enter "X" to have the employees printed in alphabetical order by last name. (Note: this does not affect employee numbers or the order in which employees are listed on returns or on W-2s.).

**W-2 E-File or Paper Option:** This option is controlled by your Masterfile and it is not necessary to complete this box unless you want to override the W-2 option for your account. See <u>W-2 Options</u> under **Customizing Your Account** earlier.

Note: W-2 E-file is available only if you are signed up for this FREE service and is available during 4th quarter processing only.

W-2 Only Service: Use ONLY for those employers that did not have ANY quarterly return processing at any time during the year.

# Do NOT use this box to suppress the printing of quarterly and year-end reports when you are requesting a reprint or reprocess of W-2s for a return on which you have already received quarterly reports.

Enter total year-end figures for each employee. AccuPay will prepare only the W-3 and the W-2s. No other year-end forms or quarterly reports will be prepared.

See **Supplemental W-2 Only Instructions** for more details.

### **RECORD 1 - California**

California Tax Deposits this Quarter: Enter the deposits, if any, which have been made this quarter.

**Note:** Annual Household employers filing DE3BHW filers should complete these boxes only at year-end. Any entries prior to Form DE3HW being prepared will not be saved.

**DE-9/9C E-file Option:** Enter "Q" to have this employer's quarterly DE-9 and DE-9C E-filed. Enter "S" to suppress. NOTE: the state requires e-filing unless a waiver is granted. Once entered, your entry will be proformaed for future processing.

**DE-34:** Enter "X" to print Form DE-34, California New Employee Report, pre-printed with the Employer's name, address and applicable ID numbers. Then, if needed any time during the quarter, the Employer can simply copy the form, enter the new hire information and mail or fax the form directly to the California EDD.

**DE-9 Rounding Option:** Enter "R" if you want AccuPay to ignore any DE-9 balance due (or refund) of less than \$1.00. The client instruction letter will state that no payment is required and the message "ROUNDING DIFFERENCE" will print on the DE-9.

**Note:** If this option is selected, the balance due (or refund) of less than \$1.00 will still print on the form and/or be included in any E-file transmission.

**DE88 Deposit Due:** Enter the month and day of any final Form DE88 deposit if you want the due date to print in the client instruction letter. If the deposit date field is left blank and a deposit is required, the client letter will not show the deposit due date. Entries will not be used is there is not a final deposit computed.

© AccuPay 2022

### RECORD 2 – Form 941 or Form 944

Form 941 or Form 944 Deposits: Enter the total Form 941 deposits for the quarter or Form 944 deposits for the year. Be sure to include any overpayment from a prior period that applies to this return (including any overpayment applied from Form 941-X or Form 944-X).

Note: Form 944 filers should complete this box only at year-end. Any entries prior to Form 944 being prepared will not be saved.

If a Form 941 overpayment from the quarter has been previously calculated by AccuPay, the amount will print as a memo item in the shaded 'Overpayment' box. Any overpayment from a prior quarter that is being applied to the current quarter should be ADDED to the total Form 941 deposits entered in the Form 941 or Form 944 Deposits box.

Any balance due is computed after applying the deposits. If the balance due is under the deposit threshold then a payment voucher will be printed and the balance due shown as a payment with the return.

If the balance due is such that an additional deposit is required, AccuPay will include the final deposit in the total deposits on the return and note the deposit requirement in the client letter.

To force any unpaid liability to be paid with return or to be deposited, use the Balance Due option box on Record 3 on this Data Sheet.

**Form 941 Monthly Liabilities:** Enter the Form 941 liabilities for the first two months of the quarter. The third month liability is automatically computed as the difference between the total tax liability for the quarter and the tax liability for the first two months. If the liabilities exceed the tax liability computed on Form 941, AccuPay will adjust the monthly liabilities so that they match the tax liability on the return.

If the 941 liability is \$2,500 or more and both these columns are not completed and there are no daily liabilities entered on Record 8, then the total liability is assumed to have arisen in the last month of the quarter.

**Note:** If monthly liability entries are made here AND Record 8 is also completed (see below), then the Monthly Liability entries will be used as proof totals and compared to the detail of daily liabilities entered in Record 8. Any differences will be noted in the diagnostic report.

**Form 944 Filer**: Enter "X" if the employer files a Form 944 Annual Return in lieu of the quarterly Form 941.

**Seasonal 941 Filer**: Enter "X" if the employer files Form 941 and is not required to file quarterly because of the seasonal nature of the business.

**Deposit Date in Letter:** Enter the month and day of any final Form 941 (or Form 944) deposit if you want the due date to print in the client instruction letter. If the deposit date field is left blank and a deposit is required, the client letter will not show the deposit due date. Entries will not be used if there is not a final deposit computed.

Federal Overpayment Option: Use this box to indicate how any overpayment on Form 941 or Form 944 is to be handled.

| Blank | Any overpayment is requested as a refund.                                                                                 |
|-------|----------------------------------------------------------------------------------------------------|
| X     | Apply overpayment to the next tax period.                                                                                 |
| S     | Leave this section of the return blank. You may then make the determination after receiving the return back from AccuPay. |

## **RECORD 3 – Employer Name & Address; Return Level Options**

Enter the employer's name and address information as pre-printed on federal employment tax returns.

|               | Corporation      | Partnership      | Individual      |
|---------------|------------------|------------------|-----------------|
| Employer Name | Corporation Name | Partnership Name | Individual Name |
| Trade Name    | Trade Name*      | Trade Name*      | Trade Name*     |

\*Only if different from employer's name.

**Note:** If the employer's name it too long for Employer Name box, you may enter the employer's name in the Trade Name box and leave the Employer Name box blank.

**Suppress Labels:** Enter "S" to suppress the printing of tax return filing labels.

**Employee Labels**: Enter "X" to have a set of employee name and address labels on a standard 1" x 4" label page printed with the return.

**FICA/SDI Adjustment Option:** AccuPay does not require entries for social security, Medicare and SDI tax withholding. The proper FICA and SDI taxes are computed automatically based on the individual employee's wages and used in the preparation of all quarterly and year-end reports, including W-2s. Uses of the entries in this box are summarized below:

| Blank | Any entries for social security, Medicare, and SDI will be ignored. Returns and W-2s will reflect the proper tax based on the employee's taxable compensation.                                                                                                    |
|-------|----------------------------------------------------------------------------------------------------|
| Α     | Your entries for social security, Medicare, and SDI will print on the employees' W-2 forms. All other reports will reflect the proper withholding tax based on the employee's taxable compensation.                                                                                                    |
| x     | AccuPay compares your entries for each employee's social security, Medicare and SDI tax withheld with the amount computed based on<br>the employee's taxable compensation. AccuPay will adjust each employee's federal and/or state income tax withheld by the amount of any<br>over or under withheld social security, Medicare or SDI tax. Adjustments will be detailed in the diagnostic report and reflected on the next<br>quarter's proforma. For Form 943, 944 and Household employers, these adjustments will be made during year end processing only. |

**Note:** Regardless of the option selected, AccuPay calculates social security, Medicare and SDI on the employment tax returns based on each employee's taxable compensation, using the current year rates and wage limits.

**Mask SSN Option:** Enter "X" to mask SSN on employee W-2 copies.

**Federal Balance Due Options:** If a balance due is computed for a federal return, AccuPay will show the liability as a final deposit if the balance due equals or exceeds the deposit threshold for the particular return. Otherwise, the balance due will be shown as paid with the return.

Note: if the employer is identified as an EFTPS (electronic) depositor, any balance due is ALWAYS included as a final deposit.

There are two options that can be entered here:

| X | ANY balance due will be shown as being paid with the return. If the employer is an EFTPS depositor, an "X" will be ignored. |
|---|----------------------------------------------------------------------------------------------------|
| F | ANY balance due will be shown as a final deposit.                                                                           |

Mail Employee W-2 Option: Enter "X" for AccuPay to mail employee W-2 copies (additional fee applies, see pricing sheet)

**Electronic Depositor:** Complete this box to control federal and California electronic deposit options. **Note:** Effective January 1, 2011, all federal tax deposits must be made via EFTPS (i.e. electronically)

| Blank | Federal balance due: if over deposit threshold, deposit via EFTPS otherwise pay with return. <u>California balance due</u> : always pay with paper coupon.  |
|-------|----------------------------------------------------------------------------------------------------|
| F     | Federal balance due: deposit ANY balance due via EFTPS. California balance due: always pay with paper coupon.                                               |
| S     | Federal balance due: if over deposit threshold, deposit via EFTPS otherwise pay with return. <u>California balance due</u> : always deposit electronically. |
| В     | Federal balance due: always deposit via EFTPS. California balance due: always deposit electronically.                                                       |

**Federal Deposit State**: Enter the U.S. Postal Service abbreviation for the bank branch in the state the employer makes the tax deposits or initiates EFTPS transfers. If left blank, AccuPay assumes the primary state. Enter "MU" if deposits are made or initiated in more than one state.

**Third Party Designee Question Option:** For WinRX returns, you may complete 3rd party designee information on the Employer's screen. For data sheet returns, AccuPay automatically answers 'NO" to the designee question. Enter "X" to leave the question unanswered to allow you to enter the Designee Information after receiving the return back from AccuPay.

**Suppress Form 941/W3 Reconciliation Report:** At year-end, AccuPay prepares a reconciliation report between Form 941 and the totals reported on Form W-3. Reviewing this report and resolving any discrepancies can help eliminate future IRS or SSA correspondence. Enter "S" to suppress this one page report.

### **RECORD 4 – Tax ID Numbers**

Federal Employer Identification Number: Enter with the dash.

**Primary State Identification Number**: Enter the number that is to appear on the quarterly state reports. Format your entry with any applicable dashes.

Secondary State Identification Number: Leave blank if there is no secondary state. Format your entry with any applicable dashes.

Household Employer's Social Security Number: For Household employers only. Enter WITHOUT dashes.

### **RECORD 5 – Tax Rates**

**Primary State Code:** Enter the code from the table below that identifies the employer's primary state. If an employer has employees in only one state, enter that state code here and leave Box 80 blank. If Box 78 is blank, a California DE-9 filer is assumed. This code is also used in preparing W-2s and when computing Form 940.

94-1234567

|                |    | State Cod      | es |               |    |
|----------------|----|----------------|----|---------------|----|
| California     | 01 | Kentucky       | 18 | Minnesota     | 35 |
| Nevada         | 02 | Ohio           | 19 | Mississippi   | 36 |
| Washington     | 03 | South Carolina | 20 | Missouri      | 37 |
| Wyoming        | 04 | Virginia       | 21 | Montana       | 38 |
| Texas          | 05 | Idaho          | 22 | Nebraska      | 39 |
| Georgia        | 06 | Indiana        | 23 | New Hampshire | 40 |
| Oregon         | 07 | Arkansas       | 24 | New Jersey    | 41 |
| Arizona        | 08 | Connecticut    | 25 | New York      | 42 |
| Colorado       | 09 | Delaware       | 26 | North Dakota  | 43 |
| Utah           | 10 | Illinois       | 27 | Oklahoma      | 44 |
| New Mexico     | 11 | Iowa           | 28 | Pennsylvania  | 45 |
| Hawaii         | 12 | Kansas         | 29 | Rhode Island  | 46 |
| Alaska         | 13 | Louisiana      | 30 | South Dakota  | 47 |
| Florida        | 14 | Maine          | 31 | Vermont       | 48 |
| Alabama        | 15 | Maryland       | 32 | West Virginia | 49 |
| North Carolina | 16 | Massachusetts  | 33 | Wisconsin     | 50 |
| Tennessee      | 17 | Michigan       | 34 | Washington DC | 51 |

#### Special California Household Employer Election for Forms DE3B-HW and DE3HW

Use Primary State code **'98**' to indicate that the California Household Election has been filed with EDD to defer payment of California employment taxes until year-end.

**Reminder:** Be sure to use the appropriate exempt wage codes when entering the employees. See Data Sheet B instructions.

AccuPay prepares primary state quarterly returns for California and Nevada and facsimiles for Washington and Oregon. For all other states, AccuPay prepares a listing of employees with wages in the current quarter.

333-4567-1

563 80 2295

**Secondary State Code:** For ALL secondary states, AccuPay prepares a listing of employees with SUI subject wages in the quarter. This code is also used in the preparation of W-2 forms and the Form 940.

If an employer has employees in **TWO** states, then make the following entries:

- **1.** Complete the primary state code box.
- **2.** Complete the secondary state code box.
- Enter secondary state contribution rate in the Secondary State SUI box.
   Identify the out-of-state employees on the Employee Data Sheet B, Wage Code box.

If the employer has employees in **more than two states**, leave the secondary state code and secondary SUI rate boxes blank. AccuPay will print a diagnostic stating that specific sections of Forms 940 and W-2 need to be completed.

**Primary State SUI Rate:** Enter the primary state contribution rate as a percentage (e.g. 001.500 = 1.5%, 000.002 = 0.002%). The decimal location is pre-printed on the data sheet for you. Review this entry prior to first quarter processing each year.

Note: AccuPay assumes that the experience rate at the end of the year is the correct experience rate for the entire year.

|                                          | Summary of Subject Wage Calculations |      |        |        |        |        |        |           |
|------------------------------------------|--------------------------------------|------|--------|--------|--------|--------|--------|-----------|
| Item                                     | FICA                                 | FUTA | CA SDI | CA SUI | NV SUI | OR SUI | WA SUI | Other SUI |
| D/S B Wages                              | Yes                                  | Yes  | Yes    | Yes    | Yes    | Yes    | Yes    | Yes       |
| D/S B Tips                               | Yes                                  | Yes  | Yes    | Yes    | No     | Yes    | Yes    | Yes       |
| D/S B Meals & Lodging                    | No                                   | No   | Yes    | Yes    | Yes    | Yes    | Yes    | Yes       |
| D/S C Other Comp                         | No                                   | No   | No     | No     | No     | No     | No     | No        |
| D/S C Employer sponsored health coverage | No                                   | No   | No     | No     | No     | No     | No     | No        |
| D/S C Add'l St. Income                   | No                                   | No   | Yes    | Yes    | Yes    | Yes    | Yes    | Yes       |
| D/S C 3rd Party Sick Pay                 | Yes                                  | Yes  | No     | Yes    | No     | No     | No     | No        |
| D/S C Emplr Pd Sick Pay                  | Yes                                  | Yes  | Yes    | Yes    | Yes    | Yes    | No     | Yes       |
| D/S C Tips as Wages                      | No                                   | No   | No     | No     | Yes    | No     | No     | No        |
| D/S D Grp Term Life In                   | Yes                                  | No   | No     | No     | No     | No     | No     | No        |

AccuPay's calculations of various subject wages are detailed in the following table:

**California Employment Training Tax:** Enter the Employment Training Tax (ETT) rate.

Secondary State SUI Rate: Enter the state contribution rate for the secondary state. This rate is used in the preparation of the Form 940 at yearend.

Note: If there are employees in more than 2 states, this field blank.

**Other Rate:** Enter the Washington WTF rate or the Nevada CEP rate.

**Employer Type on W-3:** Identify the employer type for Form W-3. Complete only if applicable to this employer. See Form W-3 for more information. In MOST cases, this box will be left blank.

| Blank | Not applicable                                                                           |
|-------|------------------------------------------------------------------------------------------|
| 1     | Non-governmental tax exempt (section 501(c)) entity                                      |
| 2     | State or local government entity that is <b>NOT</b> a tax exempt (section 501(c)) entity |
| 3     | State or local government entity that <b>IS</b> a tax exempt (section 501(c)) entity     |
| 4     | Federal government entity                                                                |

## RECORD 6 – Form 940

Current Quarter FUTA Deposits: Enter any current quarter deposits.

**Total Prior Quarter FUTA Deposits:** Enter the total Form 940 deposits made in prior quarters. AccuPay will update this information on the proforma.

**Note:** AccuPay computes the total FUTA liability each quarter. If the undeposited liability exceeds \$500, AccuPay will include a deposit reminder in the letter and update the deposit information on the proforma.

If the employer's actual year-to-date deposits differ from the proformaed amount, change Total Prior Quarter FUTA Deposits to reflect the actual deposits made.

**Quarterly FUTA Liabilities:** Each quarter AccuPay prints the FUTA liability on the proforma. New employers being added to AccuPay in other than Quarter 1 should enter this information for the prior quarters.

**Note:** If a change is made to prior quarter earnings for any employee on either Data Sheet B or C, the corresponding adjustment in FUTA liability must be entered here for the appropriate quarter.

Federal Overpayment Option: Use this box to indicate how any overpayment on Form 940 is to be handled.

| Blank | Any overpayment is requested as a refund.                                                                                 |
|-------|----------------------------------------------------------------------------------------------------|
| X     | Apply overpayment to the next tax period.                                                                                 |
| S     | Leave this section of the return blank. You may then make the determination after receiving the return back from AccuPay. |

### **RECORD 7 – Form 943**

**Farm Only FICA Option:** One of 3 codes should be entered to identify farm employers and is used to control social security and Medicare tax liabilities for agricultural employees.

| Blank | Not a Farm employer                                                                                                    |
|-------|----------------------------------------------------------------------------------------------------|
| x     | All wages, including sick pay, are subject to social security and Medicare taxes for all agricultural employees, regardless of the amount of their wages.                                                                                                    |
| R     | The farm employer will be paying less than \$2,500 in farm wages in the calendar year and FICA tax withheld from employees earning less than \$150 will be refunded to the employees. A list of employees showing the amount of refund owed to each employee will be prepared. |
| A     | The farm employer will be paying less than \$2,500 in farm wages in the calendar year and FICA tax withheld from employees earning less than \$150 is to be shown as an adjustment on Form 943. A report of over-withheld FICA will be prepared.                               |

Note: You may also selectively exclude specific employees from FICA using the wage exempt codes on Data Sheet B. See Data Sheet B instructions.

**Form 940 required for this Farm**: Enter "X" if Form 940 is required for an agricultural employer. If left blank, agricultural employees will NOT be included on Form 940.

**Number of Farm Employees on March 12:** At year-end, enter the number of agricultural employees employed during the pay period that includes March 12.

**Total Form 943 Deposits for the Year:** Enter the total Form 943 deposits for the year. Be sure to include any overpayment from a prior period that applies to this return (including any overpayment applied from Form 943-X).

Note: Complete this box only at year-end. Any entries prior to Form 943 being prepared will not be saved.

**Deposit Due Date for Letter:** Enter the month and day of any final Form 943 deposit if you want the due date to print in the client instruction letter. If the deposit date field is left blank and a deposit is required, the client letter will not show the deposit due date. Entries will not be used is there is not a final deposit computed.

Federal Overpayment Option: Use this box to indicate how any overpayment on Form 943 is to be handled.

| Blank | Any overpayment is requested as a refund.                                                                                 |
|-------|----------------------------------------------------------------------------------------------------|
| X     | Apply overpayment to the next tax period.                                                                                 |
| S     | Leave this section of the return blank. You may then make the determination after receiving the return back from AccuPay. |

## **RECORD 8 – Form 941 Daily Liabilities**

**Record of Daily Liabilities for Form 941, Schedule B:** Complete only if this employer is required to file Form 941, Schedule B, Record of Daily Liabilities. If there is any entry in record 8 and Form 941 liability is \$2,500 or more, then Schedule B will be prepared.

For each daily liability, complete a month, day and liability box. Entries may be made in any order. AccuPay will sort in month and day order. Do not enter duplicate dates. Combine liabilities if they occurred on the same day.

AccuPay will adjust for differences between the tax liability computed for the Form 941 and the daily liability input so the total liabilities on Schedule B will match the Form 941 liability. Any adjustment will be noted in the diagnostic report.

### **RECORD 9 – Employer Contact Information**

If AccuPay is electronically filing your W-2/W-3, an email address is required by SSA. Contact information should be a principal/primary person in the company. This could be the owner, sole proprietor, sole shareholder, director, president, or managing partner. Please also provide phone and fax numbers.

### **RECORD 10 – Paid Preparer**

All entries in this area will be proformaed for future processing.

**Complete Paid Preparer Section on Federal Return:** Enter "X" to have your firm's name, address and Federal EIN from your Masterfile print in the paid preparer section of the federal employment tax returns.

**Preparer is Self-employed:** Enter "S" to check the self-employed box in the paid preparer section.

**PTIN:** Enter the Preparer Tax ID number. Note: Do not enter a social security number.

### APAY Use – AccuPay Use Area

AccuPay Use Boxes A, B, C, D, E, F, G and H: These fields are used to provide additional information necessary for new and /or rarely used reporting requirements. See <u>APAY Use Areas on Data Sheet A</u> in the back of this guide or contact your processing center for more information on

- 1. Overriding Taxable FUTA wages paid before July 1, 2011.
- 2. Credit reduction override when more than one secondary state is present.
- 3. Section 3121(q) Notice and Demand for tax due on unreported tips.
- 4. Identify Form 941 with prior quarter total tax of less than \$2,500 and suppress the reporting of current quarter liability detail.

## W-2 ONLY SERVICE

These instructions apply if you are requesting **W-2 Only Service**. W-2 Only is available for both paper and E-filed W-2s.

#### Data Sheet A

Complete only the following boxes:

- Record 0: Ship Method Override (if applicable) PrintBack W-2 Filing Option W-2 Only Service (enter "W")
- **Record 2:** Form 944 filer: Enter 'X' if applicable.
- Record 3: Enter employer's complete name and address. FICA/SDI option: Leave blank and AccuPay will calculate FICA and SDI. Enter "A" if you want to use your entries for social security, Medicare and SDI withholding on the W-2s. The "X to Adjust" option is not available for W-2 only returns.
- **Record 4:** Enter all applicable **tax identification numbers**.
- Record 5: Primary (and, if applicable, secondary) state code. Employer Type on W-3 (if applicable)
- **Record 6:** Farm Only FICA Option: Enter "X" if this is an agricultural employer.

No other entries on Data Sheet A apply.

#### Data Sheet A-1

Complete only the section entitled Form W-2 and W-3 Additional Information, if applicable.

#### Data Sheet B

Complete the **employee name and address** section. In the wage area, enter total annual amounts in the current quarter line. **Do not enter data in the TPQ area**. Complete only the boxes that apply. Your entries for social security, Medicare and CASDI are used ONLY if "A" is entered on Data Sheet A, Record 3, **FICA/SDI option**.

#### Data Sheet C

Complete this data sheet only if applicable to the employees being reported. FUTA and SUI overrides to not apply.

**Data Sheet D:** Complete if applicable. All features are available.

| EMPLOYER INFORMATION                                                                                                    | 1 5                                                                                                    | ACCUPAY Page of                                                                                                    |
|----------------------------------------------------------------------------------------------------|----------------------------------------------------------------------------------------------------|----------------------------------------------------------------------------------------------------|
| Proforma 13 21 Do not drop inactive employees<br>from Qtr 1 proforma. Enter "1" if<br>ALL employee should be saved.                                                                                                    | Apay Use Apay Use Apay Use 51                                                                                          | Apay Use Apay Use                                                                                                    |
| m 944 ANNUAL FEDERAL RETURN                                                                                                    |                                                                                                    |                                                                                                    |
| Form 944 Annual Federal Return in initia in the initia initia in | ere ONLY if total Form 944 liability for the year is \$2500 or more<br>ability                                         | Month         Liability         Month         Liability           Jul         41         Oct         51                                                                                                    |
| m W-3 and W-2 ADDITIONAL INFOF                                                                                                    | RMATION W-2 BOX 14 Customized Descriptions For D/S D code 9 - Description of                                           | Amt         For D/S D code 10 - Description of Amt         W-2 Meals & Lodging Text           44         45         58         In Mori basis                                                                        |
| ditional information for Successor Employer under Form 940 below.<br>m 940 ADDITIONAL INFORMATION                                                                                                    | For D/S D Codes (14 char.)                                                                                             | 2 = Lodging                                                                                                    |
| orm 940 "1" = Suppress print when no<br>Printing 13 21<br>Option 03 "2" = Force print when no<br>FUTA wages.                                                                                                    | If ALL wages are EXEMPT from <b>SUI,</b><br>enter "1". (FUTA tax rate = 6.2%)                                          | Describe employee "Other Compensation" on D/S C:<br>Fringe benefits exempt from FUTA (default)<br>Other payments exempt for FUTA, enter "1"<br>Both Fringe benefits and Other payments exempt from FUTA, enter "2". |
| orm 940 Additional Payments Exempt from FUTA.                                                                                                    | Enter the TOTAL EMPLOYER paid benefits that A                                                                          | AccuPay does not list automatically. (For Successor Employer, see below).                                                                                                    |
| Pension/Retirement 04                                                                                                    | Enter EMPLOYER payments to Pension/Retirement plans (d                                                                 | to NOT include employee salary reduction payments).                                                                                                    |
| Dependent Care (override)                                                                                                    | AccuPay includes up to \$5000 that is listed as Dependent G                                                            | are on D/S D for each employee. Entry here overrides AccuPay's calculation.                                                                                                    |
| Other (additional)                                                                                                    | AccuPay includes Wages coded as FUTA Exempt (from D/S                                                                  | B) and FUTA wage overrides (from D/S C). Enter any additional amounts.                                                                                                    |
| Fringe benefits (additional)                                                                                                    | Enter other Employer-paid fringe benefits such as medical/a<br>Do NOT include Meals/Lodgings (from D/S B), Other Compe | accident premiums, HSA, MSA payments that are NOT listed as "Other Compensation" ensation (from D/S C), and Group Term Life Ins (from D/S D).                                                                       |
| orm <b>940</b> Successor Enter "1" to identify Employer 13 21 05 06                                                                                                    | If Predecessor's wages are included in Wages liste<br>the amount of FUTA wages (limited to \$7000/empl                 | ed for each employee, enter 31<br>loyee) that were paid by Predecessor.                                                                                                    |
| Ester TOTAL state OUL seat-the first and here                                                                                                    |                                                                                                    | SECONDARY state                                                                                                    |

## **DATA SHEET A1 – SUPPLEMENTAL YEAR END EMPLOYER INFORMATION**

**Overview:** Data Sheet A-1 is used when supplemental employer information is needed to complete year-end reports. It should be used only when processing year-end reports or for terminated employers.

### **TOP LINE**

**Box 21 Proforma Option:** Employees with no wages for the year are normally dropped from the proforma after fourth quarter processing. Enter '1' if NO employees should be dropped from the proforma.

**Boxes 31, 41, 51, 61 and 71 APAY USE:** These fields are reserved for last minute or special changes to payroll reporting requirements. At this time, the following codes may be used:

| Box 31 | Result                                                                                                    |
|--------|----------------------------------------------------------------------------------------------------|
| 9      | Use only in fourth quarter. Enter '9' to suppress the printing of the W-2 forms when reprocessing a return and a reprint of the W-2 forms is NOT required.                                                                                                    |
| 8      | California employers are required to inform their employees about the federal Earned Income Tax Credit. AccuPay will include the required notice for all California employees automatically. Enter '8' to SUPPRESS the notice.<br><b>Note</b> : A sample of our W-2 with the notice is posted on our website. |

#### FORM 944 ANNUAL RETURN

Complete this area only if the employer is a Form 944 filer AND total Form 944 liability is \$2,500 or more. This area should be used only when processing year-end reports or for terminated employers.

### FORM W-3 AND W-2 ADDITIONAL INFORMATION

**Successor Employer Federal ID Number:** If employment tax forms or employment tax deposits were made under another Federal ID Number, enter the OTHER EIN here. This may be used when a successor employer agrees to file all returns, including W-2s for a predecessor employer. This entry will print on Form W-3 and California Form DE-7. Do not duplicate the EIN entered on Data Sheet A.

**W-2 Box 14 Customized Descriptions:** Data Sheet D is used to enter supplemental information for Form W-2. Entries here will be used as the description associated with amounts entered on Data Sheet D with codes 9 and/or 10. See Data Sheet D for more details.

| W-2 BOX 14                     | For D/S D code 9 - Description of Amt | For D/S D code 10 - Description of Amt |  |
|--------------------------------|---------------------------------------|----------------------------------------|--|
| <b>Customized Descriptions</b> | 31 44                                 | 45 58                                  |  |
| For D/S D Codes (14 char.)     |                                       |                                        |  |

### **FORM 940 ADDITIONAL INFORMATION**

Box 21 Form 940 Printing Options: Form 940 is produced at year end or for terminated employers if there are any employees who are not identified as Agricultural or Household employees or for Agricultural employers requesting Form 940. Box 21 can be used for additional print options.

| Earm 040 |            |              |
|----------|------------|--------------|
| Form 940 | ADDITIONAL | INFURIMATION |

| L6 | Form 940           |             | "1" = Suppress print when no                                         |
|----|--------------------|-------------|----------------------------------------------------------------------|
|    | Printing<br>Option | 13 21<br>03 | FUTA wages (all exempt).<br>"2" = Force print when no<br>FUTA wages. |

Describe employee "Other Compensation" on D/S C:

If ALL wages are EXEMPT from SUI,

enter "1". (FUTA tax rate = 6.2%)

Fringe benefits exempt from FUTA (default) Other payments exempt for FUTA, enter "1" Both Fringe benefits and Other payments exempt from FUTA, enter '2

| Box 21 | Result                                                                                                    |
|--------|----------------------------------------------------------------------------------------------------|
| 1      | Suppress the printing of Form 940. For example, an exempt organization not subject to FUTA. Be sure to code all employees as FUTA exempt on Data Sheet B |
| 2      | Force the printing of Form 940. For example, if there are no FUTA wages this year, but Form 940 is required because of prior year wages.                 |

Box 31 FUTA Rate Option: If the employer is NOT allowed a credit for payments to the state unemployment fund, enter '1' here. Federal FUTA tax liability will be computed at the full federal rate.

Box 41 Define Other Compensation: Other Compensation that is exempt from FUTA and SUI may be entered on Employee Data Sheet C. Use this box to define the Other Compensation for Form 940 reporting purposes.

| Box 41 | Result                                                                                                    |
|--------|----------------------------------------------------------------------------------------------------|
| Blank  | On the Form 940, the Other Compensation from Data Sheet C will be defined as Fringe Benefits NOT subject to FUTA.                    |
| 1      | On the Form 940, the Other Compensation from Data Sheet C will be defined as Other Payments NOT subject to FUTA.                     |
| 2      | On the Form 940, the Other Compensation from Data Sheet C will be defined as Fringe Benefits and Other Payments NOT subject to FUTA. |

### ADDITIONAL PAYMENTS EXEMPT FROM FUTA

Box 21 Pension/Retirement: Enter any EMPLOYER payments to a Pension or Retirement Plan that should be reported as FUTA exempt on Form 940. For example report employer contributions to a SIMPLE or a 401(k) plan here. Do not duplicate employee salary reduction arrangements entered on Employee Data Sheet C.

|                             |     |    | _ |
|-----------------------------|-----|----|---|
| Pension/Retirement          | 04  |    |   |
|                             |     | 31 |   |
| Dependent Care (overrid     | e)  |    |   |
|                             |     | 41 |   |
|                             |     |    |   |
| Other (autilional)          |     | 51 |   |
|                             |     |    |   |
| Fringe benefits (additional | al) |    |   |

Box 31 Dependent Care: Entry here will override the AccuPay calculation of the first \$5,000 (per employee) of dependent care benefits entered on Employee Data Sheet D.

Box 41 Other Payments: AccuPay automatically computes "Other payments" using: (1) wages coded as FUTA exempt on Data Sheet B and FUTA Wage Overrides on Data Sheet C. Any entry here will be ADDED to the computed value.

© AccuPay 2022

**Box 51 Fringe Benefits:** AccuPay automatically includes Meals and Lodging from Employee Data Sheet B, Other Compensation from Employee Data Sheet C (see **Box 41 Define Other Compensation** earlier) and Taxable Group Term Life Insurance from Employee Data Sheet D. Any entry here will be ADDED to the computed value. For example, contributions to accident or health plans for employees (including certain employer payments to a Health Savings Account or an Archer Medical Savings Account), reimbursements for qualified moving expenses, and benefits excluded under section 125 (cafeteria) plans.

### FORM 940 SUCCESSOR EMPLOYER

**Box 21 Successor Employer:** Enter '1' to identify this employer as a successor employer. A successor employer is one who acquires substantially all the property used in a trade or business of another person (predecessor) or used in a separate unit of a trade or business of a predecessor and IMMEDIATELY after the acquisition, employs one or more people who were employed by the predecessor.

**Box 31 Predecessor's Wages:** When figuring payments in excess of \$7,000, an employer may take into account payments made by the predecessor to employees who continue to work for the successor employer. See Form 940 instructions for complete information. If the predecessor's wages are included on Employee Data Sheet B, enter the amount of taxable FUTA wages (limited to \$7,000 per employee) that were actually paid by the predecessor.

## LATE RETURNS

Box 21 Total SUI Payments: This applies ONLY to late returns. Enter the total SUI payments made by the Form 940 due date only if ALL the contributions were NOT paid by the Form 940 due date. AccuPay will compute a reduced credit for SUI payments on the Form 940.

## FORM 940 SECONDARY STATE SUI CREDIT OVERRIDE

**Box 31 Secondary State SUI Credit Override:** If there are employees in more than 2 states, this box can be used to override the FUTA credit for SUI payments made to the secondary states. Entry will be ADDED to the primary state credit automatically computed by AccuPay.

| Form 045 Annual Paturn of Fed Income Tay                                                                                                    | Total Federa<br>Pensions, A                                                                                                    | al Withholding from<br>Innuities, Gambling, etc. | Tot                                                                                                    | al Fed Backup Withholding               | T                                           | otal Form <b>945</b> deposits                               |                                                                                                | Adjustments   |
|----------------------------------------------------------------------------------------------------|----------------------------------------------------------------------------------------------------|--------------------------------------------------|----------------------------------------------------------------------------------------------------|-----------------------------------------|---------------------------------------------|-------------------------------------------------------------|------------------------------------------------------------------------------------------------|---------------|
| (Pensions, Annuities, Gambling, etc.)                                                                                                    | 09                                                                                                    |                                                  | 31                                                                                                    |                                         | 4                                           |                                                             | 51                                                                                             |               |
| Form 945 Record of Monthly Liability<br>(If Form 945-A is required, complete                                                                                                    | Month                                                                                                    | Liability                                        | Month                                                                                                    | Liability                               | Month                                       | Liability                                                   | Month                                                                                          | Liability     |
| Record of Daily Liability below)                                                                                                    | 10 Jan<br>11 Feb                                                                                                    |                                                  | May                                                                                                    |                                         | Aug                                         |                                                             | Nov                                                                                            |               |
|                                                                                                    | 12 Mar                                                                                                    |                                                  | Jun                                                                                                    |                                         | Sep                                         |                                                             | Dec                                                                                            |               |
|                                                                                                    | Form                                                                                                    | 45- A Record of Daily Li                         | ability (Comple                                                                                                    | e only if semi-weekly den               | ositor)                                     |                                                             |                                                                                                |               |
| 121 1 24125                                                                                                    | 1 35 1 38139                                                                                                    |                                                  | 1 149 1 5215                                                                                                    | 3                                       | 1 63 1 66                                   | 67                                                          | I 177 I 8018                                                                                   | 1             |
| Mth Day Liability                                                                                                    | Mth Day                                                                                                    | Liability                                        | Mth Day                                                                                                    | Liability                               | Mth Day                                     | Liability                                                   | Mth Day                                                                                        | Liability     |
| 30                                                                                                    |                                                                                                    |                                                  |                                                                                                    |                                         | -                                           | -                                                           |                                                                                                |               |
| 32                                                                                                    | :   :                                                                                                    |                                                  |                                                                                                    |                                         |                                             |                                                             |                                                                                                |               |
| 33                                                                                                    |                                                                                                    |                                                  |                                                                                                    |                                         |                                             |                                                             |                                                                                                |               |
| 34                                                                                                    |                                                                                                    |                                                  |                                                                                                    |                                         |                                             |                                                             |                                                                                                |               |
| Form <b>943</b> Agricultural Employer<br>Record of Monthly Liability<br>Enter Total Deposits on D/S A, rec 9.<br>If Form 943-A is required, complete                                                                                                    | Month           1306         Jan         21           07         Feb         22                                                                                                    | Liability                                        | Month Apr <sup>31</sup> May                                                                                                    | Liability                               | Month<br>Jul <sup>4</sup><br>Aug            | Liability<br>1                                              | Month Oct 51 Nov Dee                                                                           | Liability     |
| Form <b>943</b> Agricultural Employer<br>Record of Monthly Liability<br>Enter Total Deposits on D/S A, rec 9.<br>(If Form 943-A is required, complete<br>Record of Daily Liability below)                                                                                                    | Month <sup>13</sup> 06         Jan <sup>21</sup> 07         Feb            08         Mar                                                                                                    | Liability                                        | Month<br>Apr <sup>31</sup><br>May<br>Jun                                                                                                    | Liability                               | Month<br>Jul 4<br>Aug<br>Sep                | Liability<br>1                                              | Month Oct 51 Nov Dec                                                                           | Liability<br> |
| Form <b>943</b> Agricultural Employer<br>Record of Monthly Liability<br>Enter Total Deposits on D/S A, rec 9.<br>(If Form 943-A is required, complete<br>Record of Daily Liability below)                                                                                                    | Month<br>1306 Jan 21<br>07 Feb<br>08 Mar<br>Form 9                                                                                                    | Liability                                        | Month<br>Apr <sup>31</sup><br>May<br>Jun<br>Liability (Co                                                                                                    | Liability                               | Month<br>Jul 4<br>Aug<br>Sep                | Liability<br>1                                              | Month Oct 51 Nov Dec                                                                           | Liability<br> |
| Form <b>943</b> Agricultural Employer<br>Record of Monthly Liability<br>Enter Total Deposits on D/S A, rec 9.<br>(If Form 943-A is required, complete<br>Record of Daily Liability below)                                                                                                    | Month<br>1306 Jan 21<br>07 Feb<br>08 Mar<br>Form 9<br>8<br>6<br>8<br>98 Mar                                                                                                    | Liability<br>943-A Record of Daily<br>Liability  | Month<br>Apr [31]<br>May<br>Jun<br>Z Liability (Cc                                                                                                    | Liability                               | Month<br>Jul 4<br>Aug<br>Sep<br>eeekly depo | Liability                                                   | Month Oct 51 Nov Dec                                                                           | Liability     |
| Form <b>943</b> Agricultural Employer<br>Record of Monthly Liability<br>Enter Total Deposits on D/S A, rec 9.<br>(If Form 943-A is required, complete<br>Record of Daily Liability below)                                                                                                    | Month<br>1306 Jan 21<br>07 Feb<br>08 Mar<br>Form 9<br>500 Mar<br>100 Mar<br>100 | Liability<br>943-A Record of Daily<br>Liability  | Month<br>Apr [31]<br>May<br>Jun<br>Liability (Cc                                                                                                    | Liability                               | Month<br>Jul 4<br>Aug<br>Sep<br>Peekly depc | Liability 1 5 5 67 6 6 6                                    | Month Oct 51 Nov Dec                                                                           | Liability     |
| Form <b>943</b> Agricultural Employer<br>Record of Monthly Liability<br>Enter Total Deposits on D/S A, rec 9.<br>(If Form 943-A is required, complete<br>Record of Daily Liability below)                                                                                                    | Month<br>1306 Jan 21<br>07 Feb<br>08 Mar<br>Form 9<br>Form 9<br>State of the second second s                                                                                                    | Liability<br>943-A Record of Daily<br>Liability  | Month<br>Apr [31]<br>May<br>Jun<br>Liability (Cc                                                                                                    | Liability<br>mplete only if semi-w<br>3 | Month<br>Jul 4<br>Aug<br>Sep<br>eekly depo  | Liability 1 5 5 67 6 6 6                                    | Month Oct 51 Nov Dec                                                                           | Liability     |
| Form <b>943</b> Agricultural Employer<br>Record of Monthly Liability<br>Enter Total Deposits on D/S A, rec 9.<br>(If Form 943-A is required, complete<br>Record of Daily Liability below)<br>If form 943-A is required, complete           Record of Daily Liability below)           If an issue in the imployer of the imployer of t                                                                                                    | Month<br>1306 Jan 21<br>07 Feb<br>08 Mar<br>Form 8<br>8<br>Mth Day 39<br><br>                                                                                                    | Liability                                        | Month<br>Apr 31<br>May<br>Jun<br>/ Liability (Cc<br>/ 49 52 f<br>// th Day<br>                                                                                                    | Liability                               | Month<br>Jul 4<br>Aug<br>Sep<br>eekly depo  | Liability 1  Sositor)                                       | Month<br>Oct 51<br>Nov<br>Dec                                                                  | Liability     |
| Form <b>943</b> Agricultural Employer<br>Record of Monthly Liability<br>Enter Total Deposits on D/S A, rec 9.<br>(If Form 943-A is required, complete<br>Record of Daily Liability below)<br>If Total Deposits on D/S A, rec 9.           Mith Day           Image: All the Day           Image: All the Day <td>Month<br/>1306 Jan 21<br/>07 Feb<br/>08 Mar<br/>Form 8<br/>Form 8<br/></td> <td>Liability</td> <td>Month<br/>Apr 31<br/>May<br/>Jun<br/>/ Liability (Cc<br/>/ <sup>49</sup> 52 15<br/>/ <sup>49</sup> b22 15<br/>/ <sup>49</sup> b22</td> <td>Liability</td> <td>Month</td> <td>Liability 1</td> <td>Month<br/>Oct 51<br/>Nov<br/>Dec<br/>1<br/>1<br/>1<br/>1<br/>1<br/>1<br/>1<br/>1<br/>1<br/>1<br/>1<br/>1<br/>1</td> <td>Liability</td> | Month<br>1306 Jan 21<br>07 Feb<br>08 Mar<br>Form 8<br>Form 8<br>                                                                                                    | Liability                                        | Month<br>Apr 31<br>May<br>Jun<br>/ Liability (Cc<br>/ <sup>49</sup> 52 15<br>/ <sup>49</sup> b22 15<br>/ <sup>49</sup> b22 | Liability                               | Month                                       | Liability 1                                                 | Month<br>Oct 51<br>Nov<br>Dec<br>1<br>1<br>1<br>1<br>1<br>1<br>1<br>1<br>1<br>1<br>1<br>1<br>1 | Liability     |
| Form <b>943</b> Agricultural Employer<br>Record of Monthly Liability<br>Enter Total Deposits on D/S A, rec 9.<br>(If Form 943-A is required, complete<br>Record of Daily Liability below)<br>21         24         25           Mth         Day         Liability           13         1         1           14         1         15           16         17         1           18         1         1                                                                                                    | Month<br>1306 Jan 21<br>07 Feb<br>08 Mar<br>Form 5<br>Form 5<br>                                                                                                    | Liability<br>943-A Record of Daily<br>Liability  | Month Apr 31 May Jun KLiability (Cc                                                                                                    | Liability mplete only if semi-w 3       | Month Jul 4 Aug Sep                         | Liability 1                                                 | Month Oct 51 Nov Dec                                                                           | Liability     |
| m 943 Agricultural Employer<br>ord of Monthly Liability<br>er Total Deposits on D/S A, rec 9.<br>orm 943-A is required, complete<br>ord of Daily Liability below)                                                                                                    | Month<br>1306 Jan 21<br>07 Feb<br>08 Mar<br>Form 5<br>Form 5<br>                                                                                                    | Liability<br>943-A Record of Daily<br>Liability  | Month Apr 31 May Jun KLiability (Cc Mth Day KLiability (Cc KLiability (Cc)KLiability (Cc)KLiability (Cc)KLiability (Cc)KLiability (Cc)KLiabil                                                                                                    | Liability mplete only if semi-w 3       | Month<br>Jul 4<br>Aug<br>Sep<br>reekly depc | Liability 1                                                 | Month Oct 51 Nov Dec                                                                           | Liability     |
| prm 943 Agricultural Employer<br>ecord of Monthly Liability<br>iter Total Deposits on D/S A, rec 9.<br>Form 943-A is required, complete<br>acord of Daily Liability below)<br>121       24       25         211       24       25         131       14       15         14       15       16         17       18       19                                                                                                    | Month<br>1306 Jan 21<br>07 Feb<br>08 Mar<br>Form 9<br>Form 9<br><br>                                                                                                    | Liability                                        | Month<br>Apr 31<br>May<br>Jun<br>Liability (Cc<br>49 52 (<br>Mth Day<br>                                                                                                    | Liability mplete only if semi-w 3       | Month Jul 4 Aug Sep                         | Liability 1  567  67  0  0  0  0  0  0  0  0  0  0  0  0  0 | Month  Oct 51  Nov  Dec                                                                        | Liability     |
| orm 943 Agricultural Employer<br>lecord of Monthly Liability<br>nter Total Deposits on D/S A, rec 9.<br>f Form 943-A is required, complete<br>lecord of Daily Liability below)                                                                                                    | Month<br>1306 Jan 21<br>07 Feb<br>08 Mar<br>Form 9<br>Form 9<br>                                                                                                    | Liability                                        | Month Apr 31 May Jun KLiability (Cc                                                                                                    | Liability                               | Month                                       | Liability 1                                                 | Month Oct 51 Nov Dec                                                                           | Liability     |

## DATA SHEET A2 - FORM 945 & FORM 943

**Overview:** Data Sheet A-2 is used if Form 945, Annual Return of Withheld Income Tax is required or, for agricultural employers, if monthly or daily liability detail is required.

### FORM 945, PENSIONS, ANNUITIES

Form 945 is used to report non-payroll related federal income tax withholding, such as pensions, annuities, and backup withholding. All Form 945 entries are made on this Data Sheet.

If the total liability is less than \$2,500, detail liability entries are not required.

If the employer is a monthly schedule depositor, complete the monthly liability boxes. If there are no entries in this area and no daily liability entries below and total liability is \$2,500 or more, total liability is assumed to have arisen in December.

If the employer is a semi-weekly schedule depositor, complete the daily liability detail boxes. For each daily liability, complete a month, day and liability box. Form 945, Schedule A will be produced if the liability is \$2,500 or more and there are entries here.

### FORM 943, AGRICULTURAL EMPLOYER

Form 943 is the annual return used to report agricultural employees. Entries on Data Sheet A and this Data Sheet are used in the preparation of the Form 943. See Data Sheet A, Record 7, Form 943, for basic farm employer entries, including Total Deposits.

If the total liability is less than \$2,500, detail liability entries are not required.

If the employer is a monthly schedule depositor, complete the monthly liability boxes. If there are no entries in this area and no daily liability entries below and total liability is \$2,500 or more, total liability is assumed to have arisen in December.

If the employer is a semi-weekly schedule depositor, complete the daily liability detail boxes. For each daily liability, complete a month, day and liability box. Form 943, Schedule A will be produced if the liability is \$2,500 or more and there are entries here.

| EN                |                                        |                                                                     |             |                                           |                                                |         |                     |                                                                                      |                                       |                                                                 |                               |                          |                                               |                |         |          |                          |                                      | Page                                | e of        |
|-------------------|----------------------------------------|---------------------------------------------------------------------|-------------|-------------------------------------------|------------------------------------------------|---------|---------------------|--------------------------------------------------------------------------------------|---------------------------------------|-----------------------------------------------------------------|-------------------------------|--------------------------|-----------------------------------------------|----------------|---------|----------|--------------------------|--------------------------------------|-------------------------------------|-------------|
|                   | EMP NO                                 | Social Security No.                                                 | W-2         | First Nam                                 | e (14 characters)                              | м.і.    | Last Nam            | e (20 characters)                                                                    | 5                                     | Address                                                         | 25 characters)                |                          |                                               | City(1         | 5 chara | acters)  |                          |                                      | State                               | Zip         |
| A                 |                                        |                                                                     |             |                                           |                                                |         |                     |                                                                                      |                                       |                                                                 |                               |                          |                                               |                |         |          |                          |                                      |                                     |             |
| в                 |                                        |                                                                     |             | -                                         |                                                |         |                     |                                                                                      |                                       |                                                                 |                               |                          |                                               |                |         |          |                          |                                      |                                     |             |
| С                 |                                        |                                                                     |             |                                           |                                                |         |                     |                                                                                      |                                       |                                                                 |                               |                          |                                               |                |         |          |                          |                                      |                                     |             |
| <b>D</b>          |                                        |                                                                     | _           |                                           |                                                |         |                     |                                                                                      |                                       |                                                                 |                               |                          |                                               |                |         |          |                          |                                      |                                     |             |
| D                 |                                        |                                                                     | _           |                                           |                                                |         |                     |                                                                                      |                                       |                                                                 |                               |                          |                                               |                |         |          |                          |                                      |                                     |             |
| Е                 |                                        |                                                                     |             |                                           |                                                |         |                     |                                                                                      |                                       |                                                                 |                               |                          |                                               |                |         |          |                          |                                      |                                     |             |
| F                 |                                        |                                                                     |             |                                           |                                                |         |                     |                                                                                      |                                       |                                                                 |                               |                          |                                               |                |         |          |                          |                                      |                                     |             |
| G                 |                                        |                                                                     |             |                                           |                                                |         |                     |                                                                                      |                                       |                                                                 |                               |                          |                                               |                |         |          |                          |                                      |                                     |             |
|                   | <b>1</b>                               | ENTER THE EMPLO                                                     | EE NU       | JMBER IN E                                | W-2 B                                          | DX (ABC | )<br>VE): ENTER "X" | IF A MID-YEAR                                                                        |                                       | BOX 7                                                           | 7 (BELOW): ENTER              | R "P" EM                 | IPLOYEE IS                                    | 0              |         | W        | AGE                      |                                      | <u> </u>                            |             |
| _                 |                                        | THE TOP AND BOTT                                                    | OM SE<br>Fe | CTIONS.<br>d W/H                          | W-2 W                                          | ANTED   | FOR THIS EMPL       | OYEE F.I.C.A.                                                                        | C                                     | alif. S.D.I.                                                    | Tips                          | ED PEN                   | SION PLAN                                     | oda            | 77      | 78<br>F  | 79<br>5                  | 80                                   | IS OL                               | ITSIDE USA  |
|                   | TPQ ►                                  |                                                                     |             |                                           |                                                |         | UASDI 4.2%)         | (HI 1.45%)                                                                           |                                       | :                                                               |                               |                          |                                               | -              | -       | <u> </u> | <u> </u>                 | <u> </u>                             | Ne                                  | et Payroll  |
| A                 |                                        |                                                                     |             | :                                         | :                                              |         | :                   | :                                                                                    |                                       | ÷                                                               |                               |                          |                                               | ÷              |         |          |                          |                                      |                                     |             |
|                   | TPQ 🕨                                  |                                                                     |             |                                           | :                                              |         | 1                   | :                                                                                    |                                       | :                                                               |                               |                          |                                               | ÷              | -       | —        | —                        | -                                    |                                     |             |
| в                 |                                        |                                                                     |             | ÷                                         |                                                |         | ÷                   |                                                                                      |                                       | ÷                                                               |                               |                          |                                               | ÷              |         |          |                          |                                      |                                     |             |
|                   | TPQ 🕨                                  | :                                                                   |             | ÷                                         | :                                              | -       | :                   | :                                                                                    |                                       | :                                                               |                               |                          |                                               | ÷              | -       | _        | —                        | -                                    |                                     |             |
| С                 |                                        |                                                                     |             | ÷                                         |                                                |         | :                   |                                                                                      |                                       | ÷                                                               |                               |                          |                                               | :              |         |          |                          |                                      |                                     |             |
|                   |                                        | :                                                                   |             |                                           | :                                              | +       | <u>:</u>            | <u>:</u>                                                                             | -                                     | :                                                               |                               | -                        |                                               | ÷              |         | _        |                          | _                                    | -                                   |             |
| D                 |                                        | :                                                                   |             | i                                         | :                                              |         | :                   | :                                                                                    |                                       | :                                                               | :                             |                          |                                               | ÷              |         |          |                          |                                      | -                                   |             |
|                   |                                        |                                                                     |             |                                           |                                                | _       | :                   |                                                                                      |                                       | :                                                               | :                             |                          |                                               |                |         |          |                          |                                      |                                     |             |
| F                 | TPQ 🕨                                  | :                                                                   |             |                                           |                                                | _       | :                   | :                                                                                    |                                       | ÷                                                               | :                             |                          |                                               | <u>.</u>       | -       | _        | _                        | -                                    | -                                   |             |
| -                 |                                        |                                                                     |             |                                           |                                                |         |                     |                                                                                      |                                       | ÷                                                               | :                             |                          |                                               | ÷              |         |          |                          |                                      |                                     |             |
|                   | TPQ 🕨                                  |                                                                     |             |                                           |                                                | -       | :                   | :                                                                                    |                                       | :                                                               |                               |                          |                                               | ÷              | -       |          | —                        | -                                    |                                     |             |
| F                 |                                        | :                                                                   |             | i                                         |                                                |         | 1                   | :                                                                                    |                                       | :                                                               |                               |                          |                                               | :              |         |          |                          |                                      |                                     |             |
|                   |                                        |                                                                     |             | <u>.</u>                                  |                                                | _       | :                   | :                                                                                    | _                                     | <u>.</u>                                                        |                               |                          |                                               | <u>.</u>       |         |          |                          | -                                    |                                     |             |
| G                 | TPQ 🕨                                  |                                                                     |             | <u>.</u>                                  | · · ·                                          | _       | <u>.</u>            | <u> </u>                                                                             |                                       | <u>.</u>                                                        | :                             |                          |                                               | ÷              | -       | _        | -                        | -                                    | -                                   |             |
| G                 |                                        |                                                                     |             |                                           |                                                |         |                     |                                                                                      |                                       | :                                                               | :                             |                          |                                               | ÷              |         |          |                          |                                      |                                     |             |
| FEI               | DERAL Wa                               | age Codes - Box 78-0                                                | omplete     | e only if one o                           | f the following applie                         | s:      | CA                  | LIF Employers -                                                                      | Box                                   | 79-Complete                                                     | only if one of th             | e follow                 | ving applies                                  |                |         | T        | Non-                     | CALI                                 | Emp                                 | loyers -    |
| 1 =<br>2 =<br>3 = | Exempt fro<br>Exempt fro<br>Exempt fro | m FICA & FUTA<br>m FUTA, subject to FICA<br>m FICA, subject to FUTA | 4<br>5<br>6 | = 941 Emplo<br>= Household<br>= Household | yee of Farmer<br>Employee<br>Employee exempt f | rom FU  | <u>С</u> .<br>ТА    | $\begin{array}{l} A \ Employees: \\ P \ = \ W \\ J \ = \ S \\ R \ = \ F \end{array}$ | Subjec<br>N/H fo<br>Subjec<br>Religio | t to PIT only<br>r 1099R recip<br>t SDI, exempt<br>us exempt SI | ient<br>I SUI<br>DI, Subj SUI | <u>Out</u><br>N =<br>X = | t of State:<br>- Out of stat<br>- Out of stat | e<br>e (SUI e: | xemp    | t)       | (Bo<br>E =<br>N =<br>X = | X 79 cd<br>SUI E<br>Out of<br>Out of | ides)<br>kempt<br>state<br>state (S | SUI exempt) |

## **DATA SHEET B – EMPLOYEE INFORMATION**

**Overview:** Use Data Sheet B to enter basic employee information. Use as many B Data Sheets as necessary to list all employees.

If this is a new employer without a proforma, or you are adding additional employees to an existing employer, complete the Account Number and Employer Number in the top margin.

Seven employees can be listed on each Data Sheet B. Name, address and SSN's are listed in the top section. Basic wage and withholding data are listed on corresponding lines in the lower section. The letters 'A' through 'G' are listed down the left-hand side of the data sheet as a guide for entering the employee information.

Place all B sheets immediately after the last employer Data Sheet in the return.

## **UPPER SECTION - Employee Name Address & SSN**

**Employee Number:** Assign each employee a number between 1 and 9998 (Number 9999 is reserved for proof totals. See **<u>Proof Totals</u>** earlier in Data Sheet Notes. ).

**Note:** Do not duplicate or change employee numbers during the payroll year.

Employee information for the following quarter is printed on the proforma in order of ascending employee numbers. Consider leaving gaps in the assigning of employee numbers to allow for insertion of new employees later.

Note: At your option, AccuPay can list employees alphabetically by last name on the proforma. See Data Sheet A instructions for Record 0.

Enter employee numbers both in the top and in the bottom sections of the data sheet.

563 80 2295

**Social Security Number:** Enter without dashes. If unknown, leave this field BLANK. Do not use 123456789, all zeroes, or any other invalid SSN. Numbers that begin with 8 or 9 are NOT valid social security numbers. Do not enter any words such as "APPLIED FOR" or "NONE".

**W-2**: Enter "X" to print a W-2 for an employee who terminates employment prior to year end.

**Note:** Do not delete a terminated employee from the proforma until first quarter of the next calendar year. The employee data must be retained on file and printed on subsequent proformas since it is needed for year-end reports.

Do not use this column if you are processing a fourth quarter return or a return for an employer who is going out of business before the fourth quarter. In these two cases, W-2s are automatically produced for ALL employees.

**Employee Name and Address:** Enter the employee's name and address information. Do not use extended zip codes. Use the 2-character Postal Service abbreviation for the State box.

## LOWER SECTION - Basic Wage and Withholding

### Wages

Enter the employee's taxable wages. Review the following tables for the items to include and exclude from your entry here.

| Items to include in Wages box |                                                                                                    |  |  |  |  |  |  |
|-------------------------------|----------------------------------------------------------------------------------------------------|--|--|--|--|--|--|
| Deferred<br>Compensation      | <b>Do not reduce</b> your entry by any salary<br>reduction deferred compensation<br>arrangements that are subject to FICA,<br>FUTA, SUI and SDI but which are exempt<br>from income tax (e.g. 401k). These<br>amounts should be INCLUDED here AND<br>on Data Sheet C. Taxable compensation<br>will be adjusted when preparing the<br>employer reports and the employee's W-2. |  |  |  |  |  |  |
| Employer Paid Sick<br>Pay     | Generally, all employer paid sick pay<br>should be included here. See also<br>Employee Data Sheet C, Other<br>Compensation.                                                                                                    |  |  |  |  |  |  |
| Fringe Benefits               | Fringe benefits subject to FICA, FUTA, SUI<br>and SDI should be included. During fourth<br>quarter processing, additional entries may<br>be required on Data Sheet D for W-2<br>reporting purposes.                                                                                                    |  |  |  |  |  |  |

| Do NOT include these i      | tems in Wages box                                                                                                    |  |  |  |  |
|-----------------------------|----------------------------------------------------------------------------------------------------|--|--|--|--|
| Tips                        | Do not include tips reported to the employer<br>by the employee. These must be separately<br>reported. See Social Security Tips below.                                        |  |  |  |  |
| Meals & Lodging             | Do not include Meals and Lodging which are<br>exempt from social security and Medicare.<br>See Meals and Lodging below.                                                       |  |  |  |  |
| Other                       | Do not include any other compensation that<br>is taxable for income tax purposes but<br>exempt from social security, Medicare, SUI,<br>and SDI withholding. See Data Sheet C. |  |  |  |  |
| Third Party Sick Pay        | Do not include sick pay that is paid by a third party. See Data Sheet C.                                                                                                    |  |  |  |  |
| State Only Taxable<br>Items | Do not include compensation that is taxable<br>for the state and nontaxable by the IRS.<br>See Data Sheet C for state only<br>adjustments.                                    |  |  |  |  |

Note: See Exempt Wage Codes below for additional information about taxable wages.

### Withheld federal and state income tax

Enter federal and state withholding in these columns. Do not include taxes withheld by a third party payer of sick pay. See Data Sheet D.

## Withheld social security, Medicare and SDI

There are 3 options with respect to these taxes. The option selected will apply to all three taxes.

- 1. Leave the boxes blank. AccuPay will compute the liabilities based on the employee's taxable compensation. Entries for social security, Medicare and SDI are NOT used in the preparation of the quarterly reports. Also, unless Option 3 (below) is selected, W-2s for these 3 taxes are computed using the employee's taxable compensation.
- Enter the amounts withheld and have AccuPay compare your entries with the program's calculated value. AccuPay will adjust federal (and state) withholding by any over-withhold or under-withheld tax. To elect this option, enter "X" in the <u>FICA/SDI adjustment option</u> on Data Sheet A or the Employer Screen for WinRX users.

**NOTE:** This adjustment is performed quarterly for Form 941 employers and for all other employers in 4th quarter.

3. Enter the amounts withheld and have AccuPay use them in the preparation of the W-2s. To elect this option, enter "A" in the <u>FICA/SDI</u> adjustment option on Data Sheet A or the Employer Screen for WinRX users.

## **Social Security Tips**

Enter the taxable tips reported to the employer by the employee. These will be separately reported on Form 941, Form 944, and Form W-2.

### **Meals and Lodging**

Enter meals and/or lodging that are NOT subject to income tax, social security, Medicare, and FUTA BUT taxable for SUI and SDI.

Entries here will be reported separately on the W-2. See Data Sheet A-1 or the WinRX Additional Services and W-2/W-3 screen for alternate descriptions available on the W-2 for this item.

### Qualified Pension Plan or Delete Employee Option:

Box 77: This box controls the qualified plan check box on the W-2 form and is used to delete an employee.

| Box 77 entry | Result                                                                                                    |
|--------------|----------------------------------------------------------------------------------------------------|
| Р            | Retirement Plan box will be marked on the employee's W-2.<br><b>Note:</b> If the employee has 401k, 403(b), 408(k) (6), 501(c) (18) (D) or 408(p) deferrals, qualified plan participation is assumed on the W-2.                                                                                                    |
| D            | Delete this employee. This option should be used only when preparing a first quarter return or for employees who have received NO compensation in the current year.<br><b>Note:</b> Do not delete terminated employees for whom an early W-2 was prepared. These employees must be retained for correct year-end reports. |

### Wage Exempt Codes

**Box 78 Federal Wage Exempt Code:** Generally, wages entered in Box 13 are considered subject to social security, Medicare and FUTA taxes. Box 78 may be used to override the taxability of the employee's compensation AND to identify specific employee types.

| Box 78 entry | Wages entered in Box 13 are:                                                                              |
|--------------|----------------------------------------------------------------------------------------------------|
| 1            | Exempt from social security, Medicare and FUTA.                                                           |
| 2            | Exempt from FUTA. Subject to social security and Medicare.                                                |
| 3            | Exempt from social security and Medicare. Subject to FUTA.                                                |
| 4            | Form 941 employee of Agricultural Employer. Subject to social security, Medicare and FUTA.                |
| 5            | Household employee subject to social security and Medicare (if wages exceed threshold) and FUTA.          |
| 6            | Household employee subject to social security and Medicare (if wages exceed threshold). Exempt from FUTA. |

#### **Important Notes**

- Do not use codes 1, 2, and 3 if the wage override fields are used on Data Sheet C or the WinRX override screen.
- If you wish to report household employees on Forms 941, 944 or 943, do not use codes 5 or 6.
- Wage codes cannot be mixed for the same employee. If a code is changed, the wage code listed in the current quarter will apply to wages in both current and prior quarters.
- During Quarter 1 processing, be sure to delete any exempt wage codes that no longer apply.
- Do not use these codes solely because the employee has exceeded the appropriate wage limit for social security, Medicare, or FUTA.

**Box 79 State Wage Exempt Codes:** Generally, compensation entered in Wages Box (and any additional <u>state only compensation entered on</u> <u>Data Sheet C</u>) are considered subject to SUI and, if the primary state is California, SDI. Box 79 may be used to override the taxability of the employee's compensation AND to identify specific employee types.

Certain codes are available ONLY if the primary state is California and other codes are available ONLY if the primary state is NOT California.

| Primary State IS California |                                                                                                    |  |  |  |  |
|-----------------------------|----------------------------------------------------------------------------------------------------|--|--|--|--|
| Box 79 entry                | Compensation entered in the Wages box (and any additional state only compensation entered on Data Sheet C) are: |  |  |  |  |
| Blank                       | California employee subject to SUI and SDI.                                                                     |  |  |  |  |
| w                           | California employee subject to PIT only.                                                                        |  |  |  |  |

| J | California employee subject to SDI. Exempt from SUI.                                                                                                    |
|---|----------------------------------------------------------------------------------------------------|
| R | California employee. Exempt from SDI. Subject to SUI.<br><b>Note:</b> This code applies ONLY to an employee who has an EDD approved exemption from SDI taxes based on religion under<br>Section 2092 of the California UIC. It does not necessarily refer to clergy. |
| C | California employee. Sole stockholder subject to SUI. Exempt from SDI.                                                                                                    |
| N | Out of state employee subject to SUI.                                                                                                    |
| X | Out of state employee exempt from SUI.                                                                                                    |

## **California PIT withholding for 1099 R recipients**

Code "P" may be used to report 1099R California PIT withholding on the employer's Form DE-9C. Enter ONLY the recipient's name and SSN above and the California PIT withheld in box 33. A W-2 will not be produced for this person.

| Primary State | Primary State is NOT California                                                                                 |  |  |  |  |  |  |
|---------------|----------------------------------------------------------------------------------------------------|--|--|--|--|--|--|
| Box 79 entry  | Compensation entered in the Wages box (and any additional state only compensation entered on Data Sheet C) are: |  |  |  |  |  |  |
| Blank         | Primary state employee. Subject to SUI.                                                                         |  |  |  |  |  |  |
| E             | Primary state employee. Exempt from SUI.                                                                        |  |  |  |  |  |  |
| N             | Out of state employee subject to SUI.                                                                           |  |  |  |  |  |  |
| X             | Out of state employee exempt from SUI.                                                                          |  |  |  |  |  |  |

#### **Important Notes**

- Do not use Box 79 to exempt an employee from SUI if the SUI wage override field is used on Data Sheet C or the WinRX override screen.
- Wage codes cannot be mixed for the same employee. If a code is changed, the wage code listed in the current quarter will apply to wages in both current and prior quarters.
- During Quarter 1 processing, be sure to delete any exempt wage codes that no longer apply.
- Do not use these codes solely because the employee has exceeded the appropriate wage limit for SUI or SDI.

### **Employee Address Outside U.S.**

**Box 80 Address outside USA:** Enter "F" ONLY if the address listed on the Data Sheet for this employee is outside the United States, its territories and its possessions.

Note: This pertains only to the address shown above, NOT where the employee resides.

| EMPL<br>NO                                                                                                    | Contributions<br>Deferred<br>Comp. Plan | Def<br>Code      | Other<br>Amount 1 | Code<br>1                       | Other<br>Amount 2                                                                                                    | Code<br>2 | SOC SEC wages<br>Override * | Medicare wages<br>Override *                                                                                             | FUTA wages<br>Override * | SUI wages<br>Override * | SDI wages<br>Override *                                                                                                    | 401(k)/403(b)<br>Roth contribution |  |  |
|----------------------------------------------------------------------------------------------------|-----------------------------------------|------------------|-------------------|---------------------------------|----------------------------------------------------------------------------------------------------|-----------|-----------------------------|----------------------------------------------------------------------------------------------------|--------------------------|-------------------------|----------------------------------------------------------------------------------------------------|------------------------------------|--|--|
| TPQ                                                                                                    |                                         | $\left  \right $ |                   |                                 |                                                                                                    | -         |                             |                                                                                                    |                          |                         |                                                                                                    |                                    |  |  |
| TPQ                                                                                                    |                                         | +                |                   |                                 |                                                                                                    | -         |                             |                                                                                                    |                          |                         |                                                                                                    |                                    |  |  |
|                                                                                                    |                                         |                  |                   |                                 |                                                                                                    |           |                             |                                                                                                    |                          |                         |                                                                                                    |                                    |  |  |
| TPQ                                                                                                    |                                         | +                |                   |                                 |                                                                                                    | +         |                             |                                                                                                    |                          |                         |                                                                                                    |                                    |  |  |
|                                                                                                    |                                         |                  |                   |                                 |                                                                                                    |           |                             |                                                                                                    |                          |                         |                                                                                                    |                                    |  |  |
| TPQ                                                                                                    |                                         | +                |                   |                                 |                                                                                                    |           |                             |                                                                                                    |                          |                         |                                                                                                    |                                    |  |  |
|                                                                                                    |                                         |                  |                   |                                 | :                                                                                                    |           |                             |                                                                                                    |                          |                         |                                                                                                    |                                    |  |  |
| TPQ                                                                                                    |                                         |                  |                   |                                 |                                                                                                    |           |                             |                                                                                                    |                          |                         |                                                                                                    |                                    |  |  |
|                                                                                                    |                                         |                  |                   |                                 |                                                                                                    |           |                             | :                                                                                                    |                          |                         |                                                                                                    |                                    |  |  |
| TPQ                                                                                                    |                                         |                  |                   |                                 | 1                                                                                                    |           |                             |                                                                                                    |                          |                         |                                                                                                    |                                    |  |  |
|                                                                                                    |                                         |                  |                   |                                 | į                                                                                                    |           |                             |                                                                                                    |                          |                         |                                                                                                    |                                    |  |  |
| TPQ                                                                                                    |                                         |                  |                   |                                 |                                                                                                    |           |                             |                                                                                                    |                          |                         |                                                                                                    |                                    |  |  |
|                                                                                                    |                                         |                  |                   |                                 |                                                                                                    |           |                             | :                                                                                                    |                          |                         |                                                                                                    |                                    |  |  |
| TPQ                                                                                                    |                                         |                  |                   |                                 |                                                                                                    |           |                             |                                                                                                    |                          |                         |                                                                                                    |                                    |  |  |
|                                                                                                    |                                         |                  |                   |                                 |                                                                                                    |           |                             |                                                                                                    |                          |                         |                                                                                                    |                                    |  |  |
| TPQ                                                                                                    |                                         |                  |                   |                                 |                                                                                                    |           |                             |                                                                                                    |                          |                         |                                                                                                    |                                    |  |  |
|                                                                                                    |                                         |                  |                   |                                 |                                                                                                    |           |                             |                                                                                                    |                          |                         |                                                                                                    |                                    |  |  |
| TPQ                                                                                                    |                                         |                  |                   |                                 |                                                                                                    | -         |                             |                                                                                                    |                          |                         |                                                                                                    |                                    |  |  |
|                                                                                                    |                                         |                  |                   |                                 |                                                                                                    |           |                             |                                                                                                    |                          |                         |                                                                                                    |                                    |  |  |
| Deferred Compensation Codes<br>SEE MANUAL FOR COMPLETE DESCRIPTION<br>1 = Elective deferrals to 401(k)<br>2 = Elective deferrals to 403(b)<br>3 = Elective deferrals to 408(k)(6) SEP<br>4 = 457 deferred comp plan of state/local gov't<br>5 = 501(c)(18)(D) plan<br>6 = 408(p) SIMPLE (use code 1 if part of 401(k)) |                                         |                  |                   | Othe<br>A =<br>D =<br>M=<br>S = | Other Amount Codes<br>A = Other compensation (not subject to<br>FICA/FUTA/SDI/SUI)<br>D = Third Party Sick Pay (subject to<br>FICA/FUTA/SUI; exempt SDI)<br>M = Employer - sponsored health<br>coverage (DD)<br>S = Additional STATE ONLY compensation<br>subject to income Tax/SUI/SDI<br>Other codes - see manual |           |                             | Overrides *<br>Use these columns to OVERRIDE the<br>taxable wages for the item. See manual<br>for complete instructions. |                          |                         | Designated Roth<br>If the designated Roth contributions are part of a<br>401(k) plan, enter "1" in the deferred compensation<br>code box.<br>If the designated Roth contributions are part of a<br>403(b) agreement, enter "2" in the deferred<br>compensation code box. |                                    |  |  |

## **DATA SHEET C – EMPLOYEE SUPPLEMENTAL INFORMATION**

**Overview:** Use Data Sheet C to enter additional employee information relating to deferred compensation arrangements, earned income credits, and other items of income that require special handling for tax purposes. Override boxes are also available for social security wages, Medicare wages, FUTA wages, SUI wages, and SDI wages.

Complete a line on Data Sheet C only for those employees to which the supplemental information applies. One line is allowed per employee.

Place all C Sheets immediately after the last B Sheet in the return.

**Employee Number:** Enter the employee number in box 8 that corresponds to the number on Data Sheet B for this employee. (Number 9999 is reserved for proof totals. See **Proof Totals** earlier in Data Sheet Notes.).

### **Deferred Compensation Arrangements**

Enter the contributions for a deferred compensation plan that are **included in wages entered on Data Sheet B**. Since these contributions are exempt from income tax but subject social security, Medicare, FUTA, SUI and SDI, AccuPay will make the appropriate adjustments. Entries must be limited to the statutory allowable amounts. No adjustments are calculated for excess deferrals.

If an employee has elective deferrals listed with codes 1, 2, 3, 5 or 6, then the retirement plan box on Form W-2 will be checked.

| Def. Code<br>Entry | Deferred Compensation Plan Type:                                                                                                    |
|--------------------|----------------------------------------------------------------------------------------------------|
| Blank or 1         | Elective deferrals to a section 401(k) cash or deferred arrangement. Includes deferrals under a SIMPLE account that is part of a 401(k) plan.<br><b>Note:</b> See ROTH Contributions box for designated Roth contributions under a section 401(k) plan. |
| 2                  | Elective deferrals to a section 403(b) salary reduction agreement.<br><b>Note:</b> See ROTH Contributions box for designated Roth contributions under a section 403(b) plan.                                                                            |
| 3                  | Elective deferrals under a section 408(k)(6) salary reduction SEP.                                                                                                    |
| 4                  | Elective deferrals and employer contributions (including non-elective deferrals to a section 457(b) deferred compensation plan).                                                                                                    |
| 5                  | Elective deferrals to a section 501(c)(18)(D) tax exempt organization plan.                                                                                                    |
| 6                  | Employee salary reduction contributions under a section 408(p) SIMPLE.<br><b>Note:</b> Use code `1' if the SIMPLE is part of a 401(k) arrangement.                                                                                                    |

### Other Compensation, Sick Pay, etc.

**Other Amounts**: These two amount and code columns can be used to enter additional items that require special handing for employment tax purposes.

- A Other compensation taxable for federal and state income tax purposes but exempt from social security, Medicare, FUTA, SUI and SDI. Entry will be included in the wages, tips and other compensation line of the employment tax return and in Box 1 of the W-2.
   For example: Health insurance premiums for a 2% shareholder-employee of an S corporation are subject to income tax but exempt from social security, Medicare, FUTA, SUI and SDI.
- **B Tips as wages.** Use this code only if the primary state is Nevada. The tip amount will be included on the Nevada quarterly wage report. If a Nevada employee is paid less than the minimum wage for SUI, enter only the amount of tips deemed to be wages here.
- **C Employer paid sick pay.** Use this code only if the primary state is Washington. For any states other than Washington, any entry for employer paid sick pay will be added to wages and subject to social security, Medicare, FUTA, SUI and SDI.
- **D Third party sick pay.** Any entry for third party sick pay is subject to social security, Medicare, FUTA, and California SUI. It will be excluded from California SDI tax. This box should be used ONLY if the third party payer is transferring the liability for the employer's part of the social security and Medicare taxes and for the FUTA tax. AccuPay will compute an adjustment for the employee's part of the social security and Medicare that was deposited by the third party payer.
- M Employer-sponsored health insurance coverage. Entry does NOT affect any tax computation. Total for the year will print on employees W-2 at year end.
- S Additional state only income subject to state income tax, SUI and SDI. Any entry will be added to the state wages and used in computing SUI and SDI. For example: Employer contributions or employee salary reductions to a Health Savings Account for California employers are exempt from federal income tax, social security, and Medicare but subject to California income tax, SUI and SDI.

Note: <u>State wage exempt codes entered on Data Sheet B</u> apply to any entry here. For example, if wages are coded SUI exempt, any entry here is also treated as SUI exempt.

- **F Future use** do not use at this time.
- **G Future use** do not use at this time.

### **Subject Wages Overrides**

**Wage Overrides**: AccuPay automatically computes social security wages, Medicare wages, federal unemployment wages, state unemployment wages and California SDI wages for each employee based on entries on the Data Sheets. These calculations are summarized in the <u>Subject Wage</u> <u>Calculation Table</u> in the Data Sheet A instructions.

There are instances where you may wish to override one or more of these automatic computations (e.g., successor employer, family employee reaches age 19, etc.).

**Note**: Each taxable wage category is automatically limited to the appropriate statutory wage base. Do not use the overrides solely because the employee has reached the appropriate wage limit.

#### **Important Override Rules**

- Each entry overrides only the wages for that field. For example, an override for social security wages will NOT override the computation of Medicare wages. See tips below.
- Because of separate reporting on Forms 941 and 944, tips will be ADDED to the any wage override entry.
- Do not limit overrides by any statutory limits. Enter subject wages. AccuPay will automatically apply the statutory limitations.
- If any of these overrides are used, then any wage exempt codes on Data Sheet B that affect the overridden wage amount will be ignored.
- If an OVERRIDE box is used in one quarter, it should be used for ALL QUARTERS for that box for both TPQ and current quarter fields. An amount entered as a current quarter override will be added to any prior quarter override and proformaed as a TPQ override for next quarter. Continue to use that override box for the remainder of the year.
- ZERO may be used as an override in any of these fields.

#### **SUI and SDI Overrides for California Employers**

Subject wages are always computed without regard to wage limits and include wages subject to (1) SUI and SDI, (2) SUI only and (3) SDI only. AccuPay performs separate calculations to determine wages subject to SUI and wages subject to SDI. For most employees, both calculations will result in the same wage total (that is, the employee's wages are subject to both SUI and SDI). On Form DE-9 and DE-9C, when overrides for SDI and/or SUI subject wages are used and they are different, the larger amount prints as subject wages.

## **Designated Roth Contributions**

**Designated Roth Contributions:** Enter the designated Roth Contributions under a 401(k) or 403(b) plan. No limits are applied to entries in these boxes.

Designated Roth Contributions do NOT reduce taxable wages and will NOT reduce Box 1 on the W-2 at year-end. They are subject to all employment taxes, including income tax withholding.

Note: Only the employee's contributions (not employer matching contributions) are eligible for a Designated Roth account.

**Note:** Designate a 401(k) or 403(b) plan by entering "1" for 401(k) or "2" for 403(b) in Deferred Code box.

|            | D                     |      | PLOYEE W-2<br>ORMATION | Acct.<br>No. | 1                        | 5                     |                       |                       |    |                            |                         |                | ACC           | CUP | AY ®             | Page      | of |
|------------|-----------------------|------|------------------------|--------------|--------------------------|-----------------------|-----------------------|-----------------------|----|----------------------------|-------------------------|----------------|---------------|-----|------------------|-----------|----|
| EMPL<br>NO | W-2, Box 12<br>Amount | Code | W-2, Box 12<br>Amount  | Code         | W-2, Box 8, 10<br>Amount | ), 11 or 14<br>  Code | W-2, Box 8,<br>Amount | 10, 11 or 14<br> Code |    | 3rd Party<br>by<br>Federal | y Sick Pa<br>Payer<br>I | y W/H<br>State | See<br>Instr. | Amo | Apay Use<br>ount | Code      |    |
| 8 11       | 13                    | 21   | 23                     | 31           | 33                       | 41                    | 43                    | 51                    | 53 | :                          | 61                      |                | 69            | 70  | ÷                | 78        |    |
|            |                       |      |                        | +            |                          | 1                     |                       |                       | -  | :                          | +                       |                |               |     |                  | $\square$ |    |
|            |                       |      |                        | $\square$    | :                        |                       |                       |                       |    |                            | $\top$                  |                |               |     |                  | $\square$ |    |
|            |                       |      |                        |              |                          |                       |                       |                       |    | :                          |                         |                |               |     |                  |           |    |
|            |                       |      |                        |              |                          |                       |                       |                       |    | :                          |                         | į              |               |     | į                |           |    |
|            |                       |      |                        |              |                          |                       |                       |                       |    |                            |                         |                |               |     | į                |           |    |
|            |                       |      |                        |              |                          |                       |                       |                       |    |                            |                         |                |               |     |                  |           |    |
|            |                       |      |                        |              |                          |                       |                       |                       |    |                            |                         |                |               |     |                  |           |    |
|            |                       |      |                        |              |                          |                       |                       |                       |    | :                          |                         | -              |               |     | :                |           |    |
|            |                       |      |                        |              |                          |                       |                       |                       |    | :                          |                         | 1              |               |     | į                |           |    |
|            |                       |      |                        |              |                          | •                     |                       |                       |    |                            |                         |                |               |     |                  |           |    |

| CODE for col. 21 & 31EXPLANATIONCODE for col. 41 & 51EXPLANATIONColumns 53 & 61:A - Uncollected social security tax on tips1 - Employee's share of Allocated Tips. Do not duplicate (W-2 box 8)Enter the federal and state income tax withheld byB - Uncollected Medicare tax on tips2 - Dependent care benefits (W-2 box 10)Enter the federal and state income tax withheld byC - Cost of group term life insurance over \$50,000 (Subject to FICA.<br>Entry will be added to W-2 boxs 1, 3 and 5)3 - Nonqualified plan distributions (W-2 box 11)third-party sick pay payers. Entries will be added<br>to withholding from D/S B and carried to W-2, W-3<br>and California DE-7.J - Nontaxable sick pay5 - Meals (W-2 box 14) Code may be used to replace<br>"Meals/Lodging" description for amount is entered on D/S B.<br>If an amount is entered here, it will be ADDED to the D/S B<br>amount and reported on the W-2. Do not duplicate entries.Columns 69:<br>Enter one of the following codes if it applies:<br>1 = Statutory employeeN - Uncollected Medicare tax on life insurance for FORMER employee<br>P - Excludable moving expense reimbursements<br>Q - Nontaxable combat pay<br>R - Employer contributions to an Archer MSA6 - Lodging (W-2 box 14)<br>S am as above.Columns 69:<br>Enter one of the following codes if it applies:<br>1 = Statutory employee<br>2 = Deceased employeeQ - Nontaxable combat pay<br>R - Employer contributions to an Archer MSA9 - Customized description for mD/S A-1 (W-2 box 14)<br>9 - Customized description for mD/S A-1 (W-2 box 14)3 = Legal representative | Columns 13 & 23 are carried to Form W-2, box 12 with code below:                                                                                                    | Columns 33 & 43 are carried to Form W-2 box 8, 10, 11 or 14.                                                                                                    |                                                                                                    |
|----------------------------------------------------------------------------------------------------|----------------------------------------------------------------------------------------------------|----------------------------------------------------------------------------------------------------|----------------------------------------------------------------------------------------------------|
| T - Adoption assistance       10- Customized description from D/S A-1 (W-2 box 14)         V - Income from the exercise of nonstatutory stock options       11- Auto value (W-2 box 14)         W - Employer contributions to a Health Savings Account       12- Parsonage (W-2 box 14)         Y - Deferrals under sec 409A nonqualified plan       13- S-Corp Health Ins 2% S/H (W-2 box 14)         Z       Income under sec 409A nonqualified plan                                                                                                    | CODE       for col. 21 & 31       EXPLANATION         A - Uncollected social security tax on tips       B       Uncollected Medicare tax on tips         C - Cost of group term life insurance over \$50,000 (Subject to FICA. Entry will be added to W-2 boxes 1, 3 and 5)       J         J - Nontaxable sick pay       K       20% excise tax on excess golden parachute payments         L - Substantiated employee business expenses (nontaxable)       M       Uncollected Soc. sec. tax on life insurance for FORMER employee         N - Uncollected Medicare tax on life insurance for FORMER employee       P       Excludable moving expense reimbursements         Q - Nontaxable combat pay       R       Employer contributions to an Archer MSA         T - Adoption assistance       V       Income from the exercise of nonstatutory stock options         W - Employer contributions to a Health Savings Account       Y       Deferrals under sec 409A nonqualified plan         Z       Income under sec 409A nonqualified plan       Income       Income | <ul> <li>CODE for col. 41 &amp; 51 EXPLANATION</li> <li>1 - Employee's share of Allocated Tips. Do not duplicate (W-2 box 8)</li> <li>2 - Dependent care benefits (W-2 box 10)</li> <li>3 - Nonqualified plan distributions (W-2 box 11)</li> <li>4 - Educational assistance payments (W-2 box 14)</li> <li>5 - Meals (W-2 box 14) Code may be used to replace<br/>"Meals/Lodging' description for amounts entered on D/S B.<br/>If an amount is entered here, it will be ADDED to the D/S B<br/>amount and reported on the W-2. Do not duplicate entries.</li> <li>6 - Lodging (W-2 box 14) Same as above.</li> <li>7 - Union dues (W-2 box 14)</li> <li>8 - Health insurance premiums (W-2 box 14)</li> <li>9 - Customized description from D/S A-1 (W-2 box 14)</li> <li>10 - Customized description from D/S A-1 (W-2 box 14)</li> <li>11 - Auto value (W-2 box 14)</li> <li>12 - Parsonage (W-2 box 14)</li> <li>13 - S-Corp Health Ins 2% S/H (W-2 box 14)</li> </ul> | Columns 53 & 61:<br>Enter the federal and state income tax withheld by<br>third-party sick pay payers. Entries will be added<br>to withholding from D/S B and carried to W-2, W-3<br>and California DE-7.<br>Columns 69:<br>Enter one of the following codes if it applies:<br>1 = Statutory employee<br>2 = Deceased employee<br>3 = Legal representative<br>Columns 70 & 78:<br>Apay Use boxes. Use only as directed. |

7EMPID

Use this Data Sheet to provide additional information for year-end W-2 preparation.

## **DATA SHEET D – EMPLOYEE W-2 INFORMATION**

**Overview:** Use Data Sheet D to enter additional detail for information on an employee's W-2. Complete Data Sheet D only when W-2s are being prepared for year-end processing, terminated employers, and when requesting mid-year W-2s for employees.

Complete a line on Data Sheet D only for those employees to which the supplemental W-2 information applies. One line is allowed per employee.

Place all D Sheets immediately after the last C Sheet in the return.

**Employee Number:** Enter the employee number in box 8 that corresponds to the number on Data Sheet B for this employee. (Number 9999 is reserved for proof totals. See **Proof Totals** earlier in Data Sheet Notes.).

### W-2 Box 12 Group Term Life Ins., Business Expenses, HSA, MSA, etc.

Entries for W-2, Box 12: Use these two combination code and amount boxes to enter information to appear in Box 12 of the W-2 form.

Note: except as noted in the code descriptions below, NO AMOUNTS are carried to other boxes on the W-2 and entries DO NOT affect employment tax calculations.

| Code | The corresponding amount represents:                                                                                                    |
|------|----------------------------------------------------------------------------------------------------|
| A    | <b>Uncollected social security tax on tips.</b> Enter the employee's social security tax on tips that the employer could not collect because the employee did not have enough funds from which to deduct it.                                                                                                    |
| В    | <b>Uncollected Medicare tax on tips</b> . Enter the employee's Medicare tax on tips that the employer could not collect because the employee did not have enough funds from which to deduct it.                                                                                                    |
| С    | <b>Taxable Cost of Group Term Life Insurance over \$50,000.</b> Entry will be used in computing taxable employee wages, social security wages, up to the current wage limit and Medicare wages (Boxes 1, 3, and 5 on Form W-2) and the corresponding lines on Forms 941, 944 and 943.                                                                                                    |
| J    | <b>Nontaxable Sick Pay.</b> Enter any sick pay that is not taxable that was paid by a third-party. Do not include nontaxable disability payments made directly by a state.                                                                                                    |
| K    | <b>Excise Tax on Golden Parachute Payments.</b> Enter the 20% excise tax that applies to golden parachute payments. If the excess payments are considered wages, then also include the excise tax as federal withholding on Data Sheet B.                                                                                                    |
| L    | <b>Substantiated Employee Business Expense Reimbursements.</b> Use only if the employee is reimbursed for business expenses using a per diem or mileage allowance and the amount reimbursed EXCEEDS the amount treated as substantiated under IRS rules. Enter only the substantiated nontaxable part here. Any reimbursement that is more than the amount treated as substantiated should be included as wages on Data Sheet B. |
| М    | Uncollected Social Security Tax on the Taxable Cost of Group Term Life Insurance over \$50,000. Use this code only for former                                                                                                    |
|      |                                                                                                    |

|    | employees.                                                                                                    |
|----|----------------------------------------------------------------------------------------------------|
| N  | Uncollected Medicare Tax on the Taxable Cost of Group Term Life Insurance over \$50,000. Use this code only for former employees.                                                                                                    |
| Ρ  | Excludable Moving Expenses: Enter any employer reimbursements paid directly to an employee for qualified (deductible) moving expenses.                                                                                                    |
| Q  | Nontaxable Combat Pay. This applies to military employers only.                                                                                                    |
| R  | Employer Contributions to an Archer MSA. Enter the employer's contributions to a Medical Savings Account for this employee.                                                                                                    |
| т  | <b>Adoption benefits</b> . Show the employer's payments or reimbursements furnished to this employee under an adoption assistance program. No limits or adjustments are applied to this entry.                                                                                                    |
| v  | <b>Income from the exercise of a non-statutory stock option.</b> Enter the spread (that is, the fair market value of the stock over the exercised price of option(s) granted to the employee). Entry here will not be used elsewhere. The taxable portion should ALSO be entered on Data Sheet B as wages.    |
| w  | <b>Employer Contributions to a Health Savings Account (HSA).</b> Enter any employer contributions (including employee elections under a section 125 cafeteria plan) to an HSA. Entry here will NOT be used elsewhere. See Data Sheet C instructions for Other Amounts (Code "S") for state taxability issues. |
| Y  | <b>Deferrals under a section 409a nonqualified deferred contribution plan.</b> Enter any current year deferrals under a section 409a plan. Entry here will NOT be used elsewhere.                                                                                                    |
| Z  | <b>Income under a section 409a nonqualified deferred contribution plan.</b> Enter any income under a section 409a plan. Entry here will NOT be used elsewhere. Enter any taxable portion on Data Sheets B or C as necessary.                                                                                  |
| FF | Permitted benefits under a qualified small employer health reimbursement arrangement (QSEHRA). Entry here will NOT be used elsewhere.                                                                                                    |

## Allocated Tips, Dependent Care, Miscellaneous W-2 Items

Entries for W-2, Boxes 8, 10, 11 or 14: Use these two combination code and amount boxes to enter information to appear in the boxes indicated on the W-2 form.

**Note:** Except as noted in the code descriptions below, NO AMOUNTS are carried to other boxes on the W-2 and entries DO NOT affect employment tax calculations.

| Code   | The corresponding amount represents:                                                                                                    |
|--------|----------------------------------------------------------------------------------------------------|
| 1      | Allocated Tips. This applies food and beverage establishments only. Enter employee's allocated tips. Entry will appear in W-2, Box 8.                                                                                                    |
| 2      | <b>Dependent Care Benefits</b> . Enter the total dependent care benefits paid or incurred by the employer on behalf of this employee (including those in excess of \$5,000). Entry will appear in W-2, Box 10. The first \$5,000 for each employee will be included in the computation of FUTA exempt payments on Form 940.               |
| 3      | <b>Nonqualified Plan Distribution</b> . Enter distributions from a nonqualified plan or a nongovernmental section 457(b) plan. No limits or adjustments are applied to this entry. Entry will NOT be used elsewhere and will print in W-2, Box 11. See IRS W3/W2 Instructions for additional details.                                     |
| 4      | Educational Assistance Payments. Entry will NOT be used elsewhere and will print in W-2, Box 14 as an informational item.                                                                                                    |
| 5      | <b>Meals.</b> Entry will be ADDED to any Data Sheet B entry for Meals & Lodging and reported in Box 14 of the W-2. The Data Sheet D amount will NOT be used elsewhere (it will NOT be used in the computation of SUI and SDI wages).                                                                                                    |
| 6      | <b>Lodging.</b> Entry will be ADDED to any Data Sheet B entry for Meals & Lodging and reported in Box 14 of the W-2. The Data Sheet D amount will NOT be used elsewhere (it will NOT be used in the computation of SUI and SDI wages).                                                                                                    |
| 7      | Union Dues. Entry will NOT be used elsewhere and will print in W-2, Box 14 as an informational item.                                                                                                    |
| 8      | <b>Health Insurance Premiums.</b> Entry will NOT be used elsewhere and will print in W-2, Box 14 as an informational item. If any part is taxable, (for example, 2% shareholder-employee of an S corporation- see #13 below), the taxable portion must be entered elsewhere. See Data Sheet C instructions.                               |
| 9 & 10 | Customized Description. Enter the amount to be printed with your customized description entered for Code 9 and/or Code 10 on Data Sheet A-1.                                                                                                    |
| 11     | Auto Value. Entry will NOT be used elsewhere and will print in W-2, Box 14 as an informational item. If any part is taxable, that portion should be included on Data Sheet B Wages (if subject to income tax, social security, Medicare, FUTA, SUI and SDI) or on Data Sheet C as Other Compensation if subject ONLY to income tax.       |
| 12     | <b>Parsonage.</b> Entry will NOT be used elsewhere and will print in W-2, Box 14 as an informational item. If any part is taxable, that portion should be included on Data Sheet B Wages (if subject to income tax, social security, Medicare, FUTA, SUI and SDI) or on Data Sheet C as Other Compensation if subject ONLY to income tax. |
| 13     | <b>S-Corp Health Insurance for 2% Shareholder.</b> Entry will print in W-2, box 14. Use code 13 with the amount in the Box 14 column. Amount also needs to be entered as "other compensation" on Data Sheet C (see instructions).                                                                                                    |

## **Statutory Employees**

Enter one of the following informational codes.

| Code | Result:                                                                                                    |
|------|----------------------------------------------------------------------------------------------------|
| 1    | Statutory employee means that the employee's earnings are subject to social security and Medicare withholding taxes BUT not to income tax withholding. The Statutory Employee box will be checked on Form W-2 |
| 2    | Deceased employee. Entry has no effect on printed output.                                                                                                    |
| 3    | Legal representative. Entry has no effect on printed output.                                                                                                    |

**Apay Use Amount and Code:** Reserved for special reporting requirements. As of the date of this Manual, the following entries are acceptable.

| Code | Result:                                                                                                    |
|------|----------------------------------------------------------------------------------------------------|
| т    | Leave the Box 70 blank. AccuPay will check the Third Party Sick Pay box on the W-2. Use this only if the Third Party Paid Sick Pay is NOT entered on Data Sheet C. |

## **USEFUL CHECKLISTS AND SPECIAL SITUTIONS**

This section of the Guide contains useful checklists for processing and special situations.

| Quarterly Process<br>Note: this checklist dea | <b>Sing – checklist of commonly required entries</b><br>Is with items most commonly used and is NOT all inclusive.                                                                                                    | 5                                                                                                    |
|-----------------------------------------------|----------------------------------------------------------------------------------------------------|----------------------------------------------------------------------------------------------------|
| Data Sheet A                                  | Record 0:         Enter number of employees on the 12th of each month.         Record 1:         Enter any current quarter state deposits.         Enter final deposit due date (used only if final deposit computed).                                                         | <ul> <li>Enter final deposit due date (used only if final deposit computed).</li> <li>Record 6:</li> <li>Enter any current quarter Form 940 deposits.</li> <li>Review proformaed total prior quarter Form 940 deposits for accuracy.</li> <li>Review proformaed Form 940 liabilities for accuracy. Leave current quarter liability blank.</li> </ul> |
|                                               | Enter any current quarter Form 941 deposits.         Enter monthly Form 941 liabilities if required.                                                                                                    | Record 8:<br>Enter <u>daily Form 941 liabilities</u> if required.                                                                                                    |
| Data Sheet B                                  | <ul> <li>Enter all <u>current quarter wage and withholding</u> info</li> <li>Review <u>prior quarter (TPQ) wage and withholding</u> info</li> <li>Request <u>mid-year W-2s</u> for terminated employees.</li> <li>Use employee number 9999 for <u>proof totals</u>.</li> </ul> | rmation. Do not delete employees with data in the TPQ area.                                                                                                    |
| Data Sheet C                                  | <ul> <li>Enter current quarter deferred compensation inform</li> <li>Review prior quarter (TPQ) area for accuracy.</li> <li>Use employee number 9999 for proof totals.</li> </ul>                                                                                              | nation.                                                                                                    |

|              | Recor              | <u>rd 0</u> :                                                                                                    | Record 5                                                                      |                                                                                                    |  |  |  |
|--------------|--------------------|----------------------------------------------------------------------------------------------------|-------------------------------------------------------------------------------|----------------------------------------------------------------------------------------------------|--|--|--|
|              | □<br><u>Reco</u> r | Enter number of employees on the 12th of each month.                                                                                                    |                                                                               | Check <u>SUI and ETT rates</u> . Check California<br>rates by calling the EDD (916)653-7795. Have<br>the employer's state account number<br>available.                                                                                                  |  |  |  |
|              |                    | Enter any current quarter state deposits.                                                                                                    | Reco                                                                          | ord 6:                                                                                                    |  |  |  |
|              |                    | Enter final deposit due date (used only if final deposit computed)                                                                                                    |                                                                               | Enter any <u>current quarter Form 940 deposits</u> .<br>Review proformaed <u>total prior quarter Form 940</u><br><u>deposits</u> for accuracy.<br>Review proformaed <u>Form 940 liabilities</u> for accuracy.<br>Leave current quarter liability blank. |  |  |  |
| Data Sheet A | <u>Reco</u>        | <u>'d 2</u> :                                                                                                    |                                                                               |                                                                                                    |  |  |  |
|              |                    | Enter any current quarter Form 941 deposits.<br>Enter monthly Form 941 liabilities if required.                                                                                                    |                                                                               |                                                                                                    |  |  |  |
|              |                    | Confirm Form 944 filing requirement, if applicable.<br>Enter final deposit due date (used only if final deposit computed).                                                                          | le. <b>Record 8</b> :<br>Enter <u>daily Form 941 liabilities</u> if required. |                                                                                                    |  |  |  |
|              |                    | Enter all <u>current quarter wage and withholding</u> info                                                                                                    | ormation<br><b>cy. De</b>                                                     | n.<br>I <b>ete or add code as necessary.</b>                                                                                                    |  |  |  |
| Data Sheet B |                    | Review <u>exempt wage codes</u> for accuracy. Delete or revise as necessary.<br><u>Delete</u> any employees who no longer work for this employer. Enter a "D″ in the Qualified Pension<br>Plan box. |                                                                               |                                                                                                    |  |  |  |
|              |                    | Use employee number 9999 for proof totals.                                                                                                    |                                                                               |                                                                                                    |  |  |  |
| Data Sheet C |                    | Enter <u>current quarter deferred compensation inforr</u><br>Use employee number 9999 for proof totals.                                                                                             | <u>nation</u> .                                                               |                                                                                                    |  |  |  |

|              | Door        | zd 0.                                                                                                    | Record 4:       |                                                                                                    |  |  |  |  |
|--------------|-------------|----------------------------------------------------------------------------------------------------|-----------------|----------------------------------------------------------------------------------------------------|--|--|--|--|
|              |             | <u><b>'d 0</b></u> :<br><u>Enter number of employees</u> on the 12th of each                                      |                 | Replace " <u>APPLIED FOR</u> " entries with correct<br>tax ID numbers.                               |  |  |  |  |
|              |             | month.                                                                                                    |                 | Enter monthly Form 941 liabilities if required.                                                      |  |  |  |  |
|              | <u>Reco</u> | r <u>d 1</u> :                                                                                                    |                 | Enter final deposit due date (used only if final                                                     |  |  |  |  |
|              |             | Enter any current quarter state deposits.                                                                         |                 | deposit computed).                                                                                   |  |  |  |  |
| Data Chast A |             | Enter final deposit due date (used only if final                                                                  | Reco            | ord 6:                                                                                               |  |  |  |  |
| Data Sneet A |             | deposit computed).                                                                                                |                 | Enter any current quarter Form 940 deposits.                                                         |  |  |  |  |
|              | Reco        | r <u>d 2</u> :                                                                                                    |                 | Review proformaed total prior quarter Form 940                                                       |  |  |  |  |
|              |             | Enter any current quarter Form 941 deposits.                                                                      |                 | <u>deposits</u> for accuracy.                                                                        |  |  |  |  |
|              |             | Enter monthly Form 941 liabilities if required.                                                                   |                 | Review proformaed <u>Form 940 liabilities</u> for accuracy<br>Leave current quarter liability blank. |  |  |  |  |
|              |             | Enter final deposit due date (used only if final deposit computed)                                                |                 |                                                                                                    |  |  |  |  |
|              |             | deposit computed).                                                                                                | Reco            | ord 8:                                                                                               |  |  |  |  |
|              |             |                                                                                                    |                 | Enter daily Form 941 liabilities if required.                                                        |  |  |  |  |
|              |             | Update employee <u>names and addresses</u> for                                                                    | mid-ye          | ar changes.                                                                                          |  |  |  |  |
|              |             | Enter any missing <u>social security numbers</u> . If not known, leave blank.                                     |                 |                                                                                                    |  |  |  |  |
| Data Shoot P |             | Enter all <u>current quarter wage and withholding</u> information. <b>Do not delete employees with TPQ data</b> . |                 |                                                                                                    |  |  |  |  |
| Data Sheet B |             | Review prior quarter (TPQ) wage and withholding                                                                   | g for accuracy. |                                                                                                    |  |  |  |  |
|              |             | Review <u>qualified pension plan</u> box for accur                                                                | acy. De         | elete or add code as necessary.                                                                      |  |  |  |  |
|              |             | Use employee number 9999 for proof totals.                                                                        |                 |                                                                                                    |  |  |  |  |
|              |             | Enter current quarter deferred compensation info                                                                  | mation          |                                                                                                    |  |  |  |  |
| Data Sheet C |             | Poviow prior quarter (TPO) area for accuracy                                                                      | mation.         |                                                                                                    |  |  |  |  |
|              |             |                                                                                                    |                 |                                                                                                    |  |  |  |  |

| New Employer C          | heckli   | st                                                                                                    |
|-------------------------|----------|----------------------------------------------------------------------------------------------------|
| lote: this checklist de | als with | items most commonly used and is NOT all inclusive.                                                    |
|                         |          | Record 0, <u>Number of employees</u> on the 12th of each month.                                       |
|                         |          | Record 1 Enter any current quarter state deposits.                                                    |
|                         |          | Record 1, Request E-filing for DE9 & DE-9C if applicable.                                             |
|                         |          | Record 1, Enter DE88 deposit due date for client letter. AccuPay uses only if needed.                 |
|                         |          | Record 2, Enter any current quarter Form 941 deposits.                                                |
|                         |          | Record 2, Enter monthly Form 941 liabilities if required.                                             |
|                         |          | Record 2, Check Form 944 filer box if applicable.                                                     |
|                         |          | Record 2, Enter Form 941 deposit due date for client letter. AccuPay uses only if needed.             |
|                         |          | Record 3, Enter employer's complete name and address. Trade name and extended ZIP code are optional.  |
|                         |          | Record 3, Select FICA/SDI adjustment option if applicable. See details in Data Sheet A for info.      |
|                         |          | Record 3, Enter <u>electronic depositor code</u> if applicable.                                       |
| Data Sheet A            |          | Record 3, Enter the state where federal tax deposits are made or initiated.                           |
|                         |          | Record 4, Enter <u>federal EIN</u> , including the dash (e.g. 94-1234567).                            |
|                         |          | Record 4, Enter primary state account number, including dashes (e.g. California format = 123-4567-8). |
|                         |          | Record 4, Enter secondary state account number, including dashes.                                     |
|                         |          | Record 4, Enter household employer's SSN for use on Schedule H if applicable (no dashes).             |
|                         |          | Record 5, Enter primary state code. Enter "01" for California DE-9 filer.                             |
|                         |          | Record 5, Enter <u>secondary state</u> code if applicable.                                            |
|                         |          | Record 5, Enter primary state SUI rate and California ETT rate (if California employer).              |
|                         |          | Record 5, Enter secondary state rates if applicable.                                                  |
|                         |          | Record 6, Enter any Form 940 deposits for current quarter and TPQ if applicable.                      |
|                         |          | Record 6, Enter any prior quarter Form 940 liabilities. Leave current quarter liability blank.        |
|                         |          | Record 7, Complete if employer is <u>a farmer</u> .                                                   |

|              | Record 8, Enter <u>daily Form 941 liabilities</u> if required.                                                                                                    |
|--------------|----------------------------------------------------------------------------------------------------|
|              | Record 9, Enter <u>paid preparer information</u> .                                                                                                    |
|              | <u>Top Section – Name, Address, and SSN area</u> :                                                                                                    |
|              | Employee Number: Assign each employee a unique 4 digit number (0001 through 9998)                                                                                                    |
|              | Name, address, and SSN: Complete all boxes. Middle initial is optional. If the SSN is not known, leave it blank.                                                                                                    |
|              | W-2: Complete ONLY if you are requesting an early W-2 for an employee who terminates employment before year end.                                                                                                    |
| Data Sheet B | Lower Section – Basic wage and withholding information:                                                                                                    |
|              | <b>Employee Number</b> : Enter the corresponding number from the top section for this employee.                                                                                                    |
|              | Wages and federal and state income tax withheld: Normally completed for all employees.                                                                                                    |
|              | Social security, Medicare and SDI tax withheld: Complete if applicable. See the <b>Data Sheet A, FICA/SDI</b><br>Option for complete details. In many cases, they will be left blank.                                                         |
|              | Box 77 <u>Qualified Plan</u> : Enter 'P' if employee is covered by a qualified pension plan (answers retirement plan box on the W-2)                                                                                                    |
|              | Deferred Compensation: Complete the amount and code boxes as applicable. Codes are defined on the Data Sheet.                                                                                                    |
| Data Sheet C | Other Amounts: Complete an amount box and code box as applicable. Use these boxes to enter compensation not entered on Data Sheet B or C that is subject to special taxation or reporting such as sick pay and earned income credit payments. |
|              | Designated Roth Contributions: Complete as necessary.                                                                                                    |
|              | Provides additional detail for W-2 reporting, Use only:<br>1. At year end or                                                                                                    |
| Data Sheet D | <ol> <li>For EMPLOYER'S who go out of business before year end or</li> <li>For EMPLOYEE'S who terminate employment before year end and who request an early W-2.</li> <li>See Data Sheet D instructions for complete details.</li> </ol>      |

| Checklist for Add        | ing New Employees to an Existing Employer                                                                        |  |  |  |  |  |
|--------------------------|----------------------------------------------------------------------------------------------------|--|--|--|--|--|
| Note: this checklist dea | als with items most commonly used and is NOT all inclusive.                                                      |  |  |  |  |  |
|                          | Top Section – Name, Address, and SSN area:                                                                       |  |  |  |  |  |
|                          | Employee Number: Assign the NEW employee an UNUSED 4-digit number                                                |  |  |  |  |  |
|                          | Name, address, and SSN: Complete all boxes. Middle initial is optional. If the SSN is not known, leave it blank. |  |  |  |  |  |
| Data Sheet B             | Lower Section – Basic wage and withholding information:                                                          |  |  |  |  |  |
| Data Sheet D             | <u>Employee Number</u> : Enter the corresponding number from the top section for this employee.                  |  |  |  |  |  |
|                          | Enter current quarter wage and withholding data.                                                                 |  |  |  |  |  |
|                          | Box 77 <u>Qualified Plan</u> : Enter 'P' if new employee is covered by a qualified pension plan.                 |  |  |  |  |  |
|                          | Boxes 78 and 79 <u>Wage Codes</u> : Review for special situations such as household or agricultural employees.   |  |  |  |  |  |
| Data Sheet C             | Deferred Compensation: Complete the amount and code boxes as applicable.                                         |  |  |  |  |  |

### Household Employee's FICA and SDI Paid by Employer

If the employer pays the employee's share of social security and Medicare taxes, this amount is taxable ONLY for income tax purposes. If an employer pays the employee's SDI tax, this amount is taxable for social security, Medicare, FUTA, SUI, ETT and SDI as well as for income tax purposes.

| Example: Cash wages = \$2000.00                           | Example | Worksheet |
|-----------------------------------------------------------|---------|-----------|
| 1. Cash Wages                                             | 2000.00 |           |
| 2. Subtract SDI rate (0.01 for 2014) from 1.00            | 0.99    |           |
| 3. Divide step 1 by step 2                                | 2020.20 |           |
| 4. Multiply step 3 by employee FICA rate (.0765 for 2014) | 154.54  |           |
| Enter Step 3 results on Data Sheet B as Wages             |         |           |

Enter Step 3 results on Data Sheet B as <u>Wages</u>.

Enter Step 4 results on Data Sheet C as **Other Compensation** with code "A"

## State Wages Different from Federal Wages – how to enter

**Example:** Employer contributions or employee salary reductions to a Health Savings Account for California employers are exempt from federal income tax, social security, and Medicare but subject to California income tax, SUI and SDI.

- 1. <u>Federal & State Compensation</u>: Enter compensation that is taxable to both federal and state as normal on Data Sheets B, C, and D.
- <u>Additional State Only Compensation</u>: Enter on Data Sheet C, <u>Other Amount</u>, with code "S". Income will be added to state wages taxable for income tax, SUI and SDI and be included on the DE-9 and DE-9C and in state wages on the W-2. Note: state wage exempt codes on Data Sheet B will also apply to this entry. For example, if wages are coded as exempt from SDI on Data Sheet B, then any entry for additional state only compensation will also be treated as SDI exempt
- 3. At year end, an additional entry may be required on Data Sheet D (in this example, "W" code for HSA contributions).

## **Health Insurance Premiums for 2% S-Corp Shareholder/Employee – how to enter**

Employer provided coverage under accident or health plans or medical expense reimbursements are normally not taxable for income, social security, Medicare, FUTA, SUI and SDI.

Exception for 2% shareholder-employees of an S Corporation: Such payments are taxable for income tax.

- 1. Data Sheet B Enter the <u>Wages</u>, excluding the Health Insurance Premiums.
- 2. Data Sheet C Enter the taxable premiums on Data Sheet C, <u>Other Amount</u>, with code "A". Income will be added to federal and state income tax wages but excluded from social security, Medicare, FUTA, SUI, and SDI
- 3. Data Sheet D At year end, enter the total premiums paid as an informational item in <u>W-2, Box 14</u>.

## Wage Exempt Codes – common uses

| Use of Wage Exempt Codes for SPECIAL TYPES of employees                                                                                                    | Federal<br>Code | State<br>Code |
|----------------------------------------------------------------------------------------------------|-----------------|---------------|
| One spouse employed by another:<br>Not subject to FUTA, SUI and SDI                                                                                                    | 2               | W             |
| Child UNDER age 18 employed by parents:<br>Not subject to social security, Medicare, FUTA, SUI and SDI                                                                                                    | 1               | W             |
| Child UNDER age 21 employed by parents:<br>Not subject to FUTA                                                                                                    | 2               | Blank         |
| Household worker<br>Note: Use federal wage code 5 or 6 to identify a household worker. AccuPay<br>automatically excludes a household worker with annual wages less than the statutory<br>threshold from social security and Medicare. |                 |               |
| Wages for all household services are less than \$750 in all quarters. Not subject to FUTA, SUI and SDI                                                                                                    | 6               | W             |
| Wages for all household services are at least \$750 in any quarter but are less than \$1,000 in any quarter<br><b>Not subject to FUTA or SUI</b>                                                                                      | 6               | J             |
| Wages are at least \$1,000 in any quarter Subject to FUTA, SUI and SDI                                                                                                    | 5               | Blank         |
| Officer of Corporation - Sole shareholder and exclusion for SDI (DE 459) filed.                                                                                                    | Blank           | С             |

### **APAY Use Areas on Data Sheet A**

| <sup>9</sup> Paid<br>Preparer | "X" to complete Pa<br>Preparer Section<br>Federal Forms | aid<br>on | "S" if preparer is self-employed | РТІЛ  | • |   | Pre<br>(31 | parer's Name | : |   |  |
|-------------------------------|---------------------------------------------------------|-----------|----------------------------------|-------|---|---|------------|--------------|---|---|--|
| Apay<br>Use                   | Α                                                       | в         |                                  | <br>D | : | E |            | F            | G | н |  |
| 1EMPIA-A                      |                                                         |           |                                  |       |   |   |            |              |   |   |  |

These fields at the bottom of Data Sheet A are used to provide additional information necessary for new and /or rarely used reporting requirements. Currently these fields are used as follows.

#### Secondary States Credit Reduction Override.

AccuPay automatically identifies FUTA credit reduction states based on the Primary and Secondary State Codes entered on Data Sheet A, Record 5. If the employer has employees in more than 2 states, then the FUTA credit reduction for the secondary states should be manually entered as follows:

| Apay<br>Use | Α | в | с |
|-------------|---|---|---|
|             |   |   |   |

Enter '2' in **Box A and** FUTA credit reduction amount for the secondary states in **Box B**. Entry will be added to any primary state credit reduction amount and used in preparing Form 940 and Form 940, Schedule A.

#### Section 3121(q) Notice and Demand – Tax Due on Unreported Tips on Form 941 or Form 944

Enter '1' (one) in **Box A** and the amount of the 3121(q) Notice and Demand in **Box B**. The entry in Box B will be reported as an additional tax on Form 941. For Form 941, enter the amount for the current quarter. For Form 944, enter the total for the year. AccuPay does not apply any limits to any entries.

#### Prior quarter Form 941 (line 10) is LESS than \$2500

If the total tax after adjustments (line 10 of Form 941) for the preceding quarter is less than \$2,500 and the employer did not incur a \$100,000 nextday deposit obligation this quarter, then liability detail is not required to be reported. Enter '9' in **Box A** and '0' (zero) in **Box B**. AccuPay will check the first box on Line 17, Form 941 and NOT detail liabilities even if liability data is entered. Do NOT use this feature if you want to display liability detail. See Form 941 instructions for complete details.